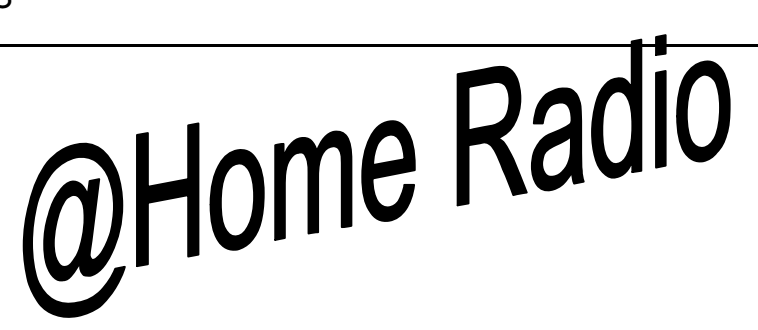

**FM Audio Link** 

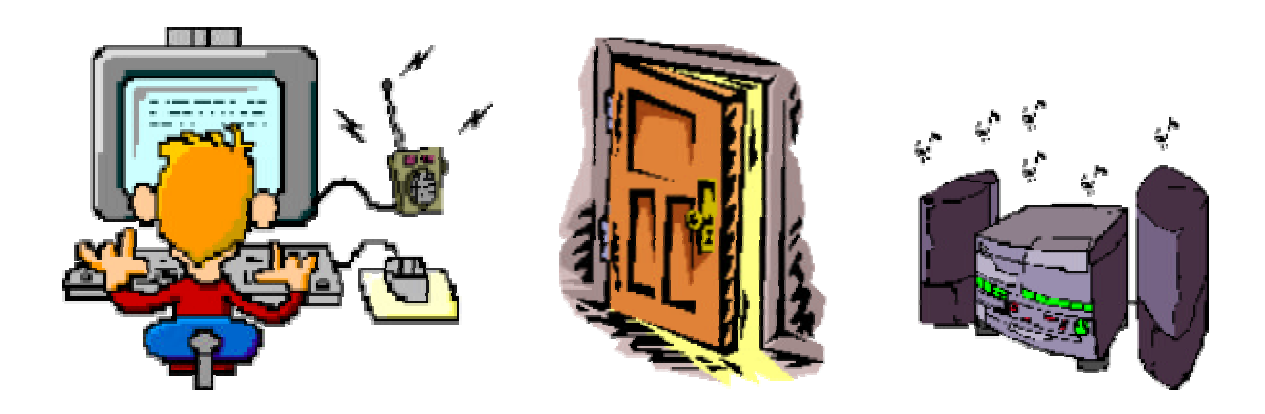

# Authors:

Michael Guinn, Christopher Johns, Perry Minigh, and Travis Masoner

**Project Sponsor:** 

Dr. Valenti

# **Service Manual**

December 14, 2001

# **Table of Contents**

| 1. | Introduction3                            |
|----|------------------------------------------|
| 2. | Subsystem Operation6                     |
|    | a. PC Software6                          |
|    | b. PIC Subsystem8                        |
|    | c. PIC Software9                         |
|    | d. Transmitter Subsystem10               |
| 3. | Circuit Schematics & Software Coding11   |
|    | a. PC Code11                             |
|    | b. PIC Subsystem Schematics13            |
|    | c. PIC Subsystem Code14                  |
|    | d. Transmitter Subsystem Schematic15     |
|    | e. Parts List16                          |
| 4. | Adjustable Components17                  |
|    | a. Transmitter Subsystem Potentiometer18 |
|    | b. Transmitter Subsystem Inductor19      |
| 5. | Troubleshooting20                        |

# 1. Introduction

Welcome to the @Home Radio Audio Link Service Manual. This document is created to explain, to a user with a background in computers and electronics, how the system operates and how to repair the system should it fail. In the following pages we will discuss both hardware and software aspects of the system.

As described in the user's manual, @Home Radio is designed to transmit any stereo or audio signal inputted to the device through its RCA-compatible jack, located on the rear side of the system box. Any output frequency between 87.9 and 107.9 MHz can be selected (in 100 kHz increments). Since all commercial stations broadcast on the "odd" tenths (example: 97.9 or 102.3), we have included the option of transmitting on the "even" tenths (example: 88.8), doubling the number of output frequency levels. This permits the user to better use small areas of open bandwidth. The current output frequency is displayed on the four seven-segment displays on the front of the transmitter box.

The frequency can be controlled two ways – "on the box," and through the use of a PC with the packaged software. The transmitter box has buttons labeled "Up" and "Down." These buttons, as expected, raise and lower the frequency. By pressing and releasing one of these buttons, the frequency is either incremented or decremented 100 kHz. The second method of controlling the frequency is with the packaged @Home Radio software, which operates on any Windows platform. The PC will be connected to the transmitter box through the serial cable provided with the system. The PC and transmitter communicated via the RS-232 standard of operation. One convenient aspect of the system is that when the PC is attached, the box buttons can still be used at the user's convenience; they frequency shown on the PC will be updated when the buttons are pressed.

Just like the frequency, the Stereo / Mono and Mute states of transmission can be controlled both on the box and through the PC Software. Pressing and releasing the button marked "Stereo" on the box toggles between stereo and monaural modes of transmission. In the same manner, pressing and releasing the mute button toggles the mute state of transmission (a dead carrier signal is outputted) on and off. A simple audio player is packaged with the frequency control software for the user's convenience. If a user does not have or wish to use WinAmp or Microsoft's Windows audio software, then the @Home Radio software will easily suffice. It supports .wav, CD, and .mp3 playback formats, which the user selects when loading a given file. While the file is playing, a counter is displayed that counts the number of seconds the song has been playing.

One of the great advantages of the @Home Radio system is its high portability. It accepts a standard 12 V DC input for power; the packaged AC adapter plugs into any home wall jack, and the cigarette lighter permits use of the product in a car. As stated in the User's Manual, a PC is **not** required for system operation. For example, a user can attach the system to a discman in the front seat of his or her car, power up the system with the cigarette lighter adapter, and listen to compact discs on the car's FM radio.

# 2a. PC Software

The code described in this section is listed in section 3d of this Service Manual. The following steps through the code function by function providing explicit detail that cannot be obtained from the comments in the code.

# Splash Screen Interface

The splash screen serves no purpose other than for aesthetics. When the @Home Radio GUI is loaded, it appears on the screen; after 1.5 seconds or any key press, it disappears and the main window appears. This is accomplished through the following functions:

- *Form\_KeyPress(KeyAscii As Integer)* closes the Splash Screen Interface window when any key is pressed.
- Section Form\_Load() sets up the version label text box.
- $\ll$  *Frame1\_Click()* closes the splash screen when the mouse clicks the within the frame.
- Z Timer1\_Timer after 1500 milliseconds, it closes the Splash Screen Interface window.

# Main Interface

All of the functionality that the GUI provides can be accessed from this window. It is both menu and command button driven. The following is a detailed list of the functions provided by the main form:

- Form\_Load() loads the Splash Screen Interface window; selects communication port 1; sets port one for 2400 baud, no parity, 8 data, and 1 stop bit; sets the communications port control to read the entire buffer on input; opens port 1; initializes *testcomvar* which is used to test communications with the transmitter.
- *CopenPlayerCommand\_Click()* loads the Audio Player Interface window.
- *ExitCommand\_Click()* closes the GUI
- MuteMenu\_Click() sends a message to transmitter to change mode of operation; changes the display on the tool bar to fit the current state of the transmitter; changes the description of the function on the drop down menus to fit the current state of the transmitter; loads the Dialog Interface window with the appropriate message.

- SetFrequencyMenu\_Click() loads the Set Frequency Interface window.
- MonoStereoMenu\_Click() sends a message to transmitter to change mode of operation; changes the display on the tool bar to fit the current state of the transmitter; changes the description of the function on the drop down menus to fit the current state of the transmitter; loads the Dialog Interface window with the appropriate message.
- *Example TestCMenu\_Click()* sends a message to the transmitter signaling a communications test; loads the Communications Test Interface window.
- ∠ AboutCommand\_Click() loads the Version Information Interface window.
- SupportCommand\_Click() loads the User Help Interface window.
- *CopenPlayerButton\_Click()* loads the Audio Player Interface window.
- *ChangeFreqButton\_Click()* loads the Set Frequency Interface window.

- MuteButton\_Click() sends a message to transmitter to change mode of operation; changes the display on the tool bar to fit the current state of the transmitter; changes the description of the function on the drop down menus to fit the current state of the transmitter; loads the Dialog Interface window with the appropriate message.
- MonoStereo\_Click() sends a message to transmitter to change mode of operation; changes the display on the tool bar to fit the current state of the transmitter; changes the description of the function on the drop down menus to fit the current state of the transmitter; loads the Dialog Interface window with the appropriate message.
- *TestComm\_Click()* sends a message to the transmitter signaling a communications test; loads the Communications Test Interface window.
- *K HelpButton\_Click()* loads the User Help Interface window.
- MSComm1\_OnComm() receives input from the communications port control; dissects input to determine whether to change frequency or change mode of operation (i.e. mute the

transmitter); according to the message, carries out appropriate function using the same methods as described in the above functions (i.e. to change from mono to stereo).

#### **Set Frequency Interface**

This interface allows the user to manually type in a new frequency. It checks for errors (It will not accept alphabetic characters or numeric characters smaller than 87.9 or larger than 107.9.). Once a valid new frequency is received, it sends a message to the transmitter notifying it of the change and displays the new frequency on Main Interface window. The following is the list of functions used to accomplish these tasks:

- *cmdCancel\_Click()* closes the Set Frequency Interface window and returns control to
  the Main Interface window without making any changes or sending any messages to the
  transmitter.
- *cmdOK\_Click()* checks the user entered date for alphabetic or numeric characters outside the desired range; if data is acceptable, changes the display on the Main Interface window and sends a message to the transmitter notifying it of the change; if data is not acceptable, loads the Error Interface window.

# **Error Interface**

The Error Interface is used to alert the user of invalid data that was entered in the Set Frequency Interface window. It is simply a dialog box that once closed, resets the entry blank on the Set Frequency Interface window so that the data can be reentered. Below is the function used to accomplish this task:

> *cmdOK\_Click()* – resets the entry blank on the Set Frequency Interface Window; closes the Error Interface window.

#### **User Help Interface**

The User Help Interface is used to act as a quick reference guide to the novice user of the @Home Radio system. It has a list of assumed typical questions that the user may have. By clicking on the question, the user is given a brief answer. The user can view the different questions and answers and many times as necessary without reopening the window. The functions listed below are used to accomplish these tasks:

Source Form\_Load() – initializes variables used to keep track of the two display modes.

- Command1\_Click() changes the display from an answer back to the main list of questions; retains the last answer displayed.
- Command2\_Click() changes the display from the main list of questions to the last
   answer displayed.
- *Command3\_Click()* closes the User Help Interface and returns control to the Main Interface window
- $\measuredangle$  *List1\_Click()* according to the question clicked on by the user, displays the answer.

# **Communications Test Interface**

The Communications Test Interface is used to carry out the communications test between the GUI and the transmitter. A signal is sent out serially by the GUI. The transmitter is then given 3000 milliseconds to respond. If it does not by the given time, an alert dialog appears and reports the test failed. Otherwise, an alert dialog appears and reports the success of the test. The functions described below are used to carry out these tasks:

- *Timer1\_Timer()* waits to receive a signal from the transmitter for 3000 milliseconds; if nothing is received or if communication was verified, displays the correct message.
- *∠ CancelButton\_Click()* closes the Communications Test Interface and the entire GUI.
- OKButton\_Click() only enabled after a test has succeeded or failed; upon test failure, runs the test again; upon test success, closes Communications Test Interface and returns control to the Main Interface window.

# **Dialog Interface**

The Dialog Interface is used to display alert messages to the user upon the transmitter changing modes (i.e. changing from mono to stereo). It serves no other purpose and closes after 2500 milliseconds. This is done using the following function:

*Timer1\_Timer()* – after 2500 milliseconds, closes the Dialog Interface and returns control to the Main Interface window.

# **Version Information Interface**

The Version Information Interface is used to display the current version information of the @Home Radio GUI. It serves no other purpose and after it is close, it returns control to the Main Interface window. This task is done using the following function:

*cmdOK\_Click()* – closes the Version Information Interface and returns control to the Main
Interface window.

# Audio Player Interface

The Audio Player Interface is used to play audio files located on the PC. It is capable of playing three file types: \*.wav, \*.mp3, and \*.cda. If the device selected is the CD player, then it can advance between tracks; otherwise, each song must be individually opened. This is done using the following functions:

- *Form\_Load()* initialize a variable that keeps track of the opened device; initializes the devices to be used; initializes the variables used to display the music timer.
- *∞ Mode\_Click()* loads the Audio Selection Interface.
- Some Open\_Click() when enabled (disabled when the selected device is a CD-ROM), loads a common dialog box that opens files of the desired type (\*.wav or \*.mp3).
- *Timer1\_Timer()* loads the correct .bmp file according to how much time has passed since the audio player was started (operates the music timer).
- *Prev\_Click()* "rewinds" the current track; if the track is "rewound", plays the previous track; resets music timer.
- *Play\_Click()* plays the currently loaded track or file; signals the music timer to begin.
- *Pause\_Click()* stops the play of the currently loaded track or file; disables the music timer (keeps the display the same).
- Stop\_Click() stops the play of the currently loaded track or file and "rewinds" it; disables the music timer (resets the display).
- $\ll$  *Next\_Click()* plays the next track on the CD.

# Audio Selection Interface

The Audio Selection Interface is used to open up a single audio device (i.e. CD–ROM). Once the user selects to play one of the three supported file types, the interface is closed giving control to the Audio Player Interface. This is done using the following functions:

*List1\_Click()* – stores the user's choice of audio source; closes the Audio Selection Interface and give control to the Audio Player Interface.

# **2b. PIC Subsystem**

The 330 W resistor packs, 7447 BCD decoders, and PIC microcontroller are all placed into sockets. The various capacitors, resistors, the oscillator, and the voltage regulator are also placed in sockets for easy replacement. There are only a few items not placed in sockets – the diode needed for the voltage regulator circuit is soldered directly to the +12 volt input and the 330 ? resistors needed for the power indicator, stereo, and mute LED's are soldered directly to the jumpers for those respective lights. All socket pin connections are made with wire-wrap except for the PIC's socket, which is soldered.

| 330 ?      | 330 ? | 330 ?            | 330 ?  | LED /<br>Push | +5<br>Bus | V.<br>Reg.<br>Cap. |
|------------|-------|------------------|--------|---------------|-----------|--------------------|
| 7447       | 7447  | 7447             | 7447   |               |           | V.<br>Reg.         |
| MAX<br>232 | Misc. | GND<br>Bus<br>#1 |        | PIC 16F877    |           |                    |
|            |       |                  | GND Bu | is #2         |           |                    |

Figure 3. PIC System Board (Top)

# Ground Bus #1

This socket creates a bus by simply connecting the pins on the left side to those on the right with small wire jumpers; that is, port 1 is connected to port 16, port 2 is attached to port 15, and so on. Ground pins on the 7447 chips, PIC microcontroller, and MAX 232 chip are connected to this bus. The bus itself gets its ground from the voltage regulator circuit.

# Ground Bus #2

This socket is quite different from the first. The eight pins facing the middle of the board are tied to ground, but the others are not connected. The grounds for all of the LED's and pushbuttons on the front of the box as well as the serial cable's ground pin are connected here by pushing the jumpers down into the socket.

#### +5 Bus

This bus is similar to Ground Bus in that all the pins on the left side are connected to those on the right side with jumpers, except for pins 1 and 20. These two pins are connected with a 330 ? resistor, and one end is tied to ground, rather than +5 volts. The other end is connected to pin 5 on the socket that connects to the ones LED; this lights up the decimal point. All power connections for the system are connected to this bus, which gets is connected directly to the output of the voltage regulator circuit.

# Voltage Regulator Socket

The voltage regulator is placed in pins 6, 7, and 8, facing the middle of the board. Nothing else is placed in this socket.

# Voltage Regulator Capacitors Socket

The large 1000 ?F capacitor is placed in pins 1 and 3 (the positive end being in pin 1), and the 47 ?F capacitor is placed in pins 9 and 10, with the positive leg placed in pin 10. No other connections are made into this socket.

# Voltage Regulator Circuit

The following diagram illustrates the setup of the +12 to +5 volt converter. The diode input is soldered to the +12 volt input plug that connects to the wall jack (or cigarette lighter adapter). The five volt output connects to the power bus.

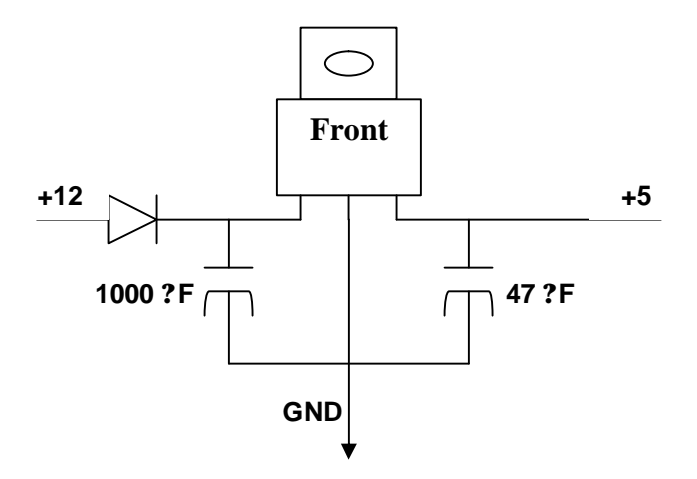

Figure 2. Voltage Regulator Circuit

# **Miscellaneous Socket**

This socket contains several items with varying functions. The top ten pins (1 through 5 and 16 to 20) contain the 5 capacitors needed to operate the MAX 232 chip. The positive capacitor side is the right side of the socket, and the negative the left side. The bottom four pins (9 to 12) hold the two capacitors connected to the PIC's oscillator. The two pins directly above them -8 and 13 – hold the capacitor itself. Pins 7 and 14 hold the 1 k? resistor needed to connect PIC pin 1 (MCLR) to +5 volts; pin 7 is connected to the PIC, and pin 14 connected to the power bus. This leaves pins 6 and 15, which are not connected.

# PIC 16F877 Socket

Unlike the other sockets, all connections to this circuit are soldered. The PIC connects to the various other components in the circuit as shown in the circuit diagram in Chapter 3.

# MAX 232 Socket

This socket and chip connect to the other circuit components as diagrammed in Chapter 3.

# 7447 BCD Decoder Sockets

The inputs to these sockets connect to the PIC, and the outputs are tied to the 330 W resistor packs. Power and ground, as with the other chips, are drawn from the power and ground buses.

# **330 W Resistor Packs**

The resistors connect the pins on the left side to the pins directly across from them on the right side. Only the 7447 decoders and seven segment displays are connected to these sockets.

# Seven Segment Displays

These sockets are not "stuck" in the perf board; rather, they are simply wired to the resistor packs and "hang" from the board. This permits ease of connection to the actual displays, which are glued to the transmitter box itself.

# LED / Pushbutton I/0 Socket

Only pins 1 through 6 are used in this socket. The frequency up button plugs into pin 1, and the frequency down button is plugged into pin 2. Toggle stereo / mono plugs into pin 3, while toggle mute is placed into pin 4. The positive end of the stereo / mono LED connects to pin 5 of this socket, leaving pin 6, which connects to the mute LED. On the underside of the perf board, these pins are tied to the PIC as specified in the circuit diagram.

# **2c. PIC Software**

The code described in this section is listed in section 3d of this Service Manual. The following information steps through the code function by function, giving an more in-depth explanation than can be realized from simply reading the commenting in the file.

# **Processor Declarations**

Since we are using a PIC16F877, we select it and the corresponding include file here.

#### **Register Usage**

Dlay refers to a delay used to debounce the pushbuttons. Freq, count, and oldfrq are simple register variables used to store a single byte of data each. The #define freq declarations assign a name to represent each bit of the stored frequency value. This allows for easy bit checking. The following six #define statements assign a name to the frequency up button, frequency down button, stereo button, mute button, stereo LED, and mute LED for easy checking and setting.

#### **Code Origin**

The org call starts the code at location 0, the first available spot.

# Port Setup

At register page 0, all five I/O ports are cleared for initialization. Then, at register page 1, Analog to Digital conversion for port A is disabled, port A is set to output, port B is set up for input at bits 0 through 5 and output at bits 6 and 7, and ports C, D, and E are set for output. The serial transmit and receive pins on port C are activated and set to asynchronous transmission at a baud rate of 2400. Receive is finally enabled at register page 0.

#### **Run Once at Start**

This section initializes the frequency to 87.9 MHz and enables stereo transmission while disabling the mute setting. It also sends this frequency setting to the PC.

# Main Code

The main code section is actually very short. First, the receive register is checked to see if the frequency has been changed on the PC. If it has, it jumps to the check frequency section. If not, it checks all four of the input buttons on the box in sequence. If none of the buttons have been pressed, then the main code restarts. If a button has been pressed, the code jumps to a debounce routine for the particular pushbutton that was activated.

# **Check Input**

Here, the upper nibble of the input from the PC is checked to see if it is 1111. If it is, then this designates a special opcode from the PC has been sent rather than a new frequency. If bit 2 is set, then the PC is asking for a communication test; we jump to a section in the code that sends back exactly what the PC transmitted – 11110100. Bit 1 is then checked. If bit 1 is set, then a mute setting has been received. If it is clear, a stereo / mono setting has been inputted. The code then jumps to a section for either a mute or stereo setting, depending on this bit.

## **Test Communication**

Here, a hexadecimal F4 is sent in response to the PC's call for a communication test. Transmission is enabled, hex F4 is loaded, then it is sent via the transmit register. A loop then repeatedly checks the transmit buffer to see if it is empty; if it is not, a small delay routine is called. Once the buffer is emptied and transmission is finished, transmission is disabled. The program then returns to the main code.

# PC Set Stereo

This function changes the stereo setting based on input from the PC. Bit 0 of the data sent from the PC is checked. If the bit is set, stereo is turned on, if it is clear, the stereo LED is turned off.

# PC Set Mute

This function changes the mute setting based on input from the PC. Bit 0 of the data sent from the PC is checked. If the bit is set, mute is turned on, if it is clear, the mute LED is turned off.

# **Restore Frequency**

This function is called from either test communication, PC set stereo, or PC set mute, since an opcode was sent rather than a new frequency. The previous frequency, which was stored in the variable oldfrq, is loaded back into the variable freq, resetting the frequency back to what it was before the PC data was received. We jump back to the main code.

# **Decrement Frequency**

Within this function, the down button is debounced and the frequency decremented before jumping to a transmit frequency to PC function. The down button is checked to see if it is still set (pressed). If it is clear, it's checked a second time to ensure the debounce has completed. If it is not clear, a small 20-millisecond delay is called. Once this debounce routine has finished, each bit of the frequency is checked to see if it is the minimum value (all eight bits of the variable freq zeroes), or 87.9 MHz. If it is at this minimum value, the variable freq is set to 11001000, or 107.9 MHz; otherwise, freq is decremented, moving the output frequency down 100 kHz.

# **Increment Frequency**

Within this function, the up button is debounced and the frequency incremented before jumping to a transmit frequency to PC function. The up button is checked to see if it is still set (pressed). If it is clear, it's checked a second time to ensure the debounce has completed. If it is not clear, a small 20-millisecond delay is called. Once this debounce routine has finished, each bit of the frequency is checked to see if it is the maximum value (freq is equal to 11001000), or 107.9 MHz. If it is at this maximum value, the variable freq is set to all zeroes, or 87.9 MHz; otherwise, freq is incremented, moving the output frequency up 100 kHz.

# **Toggle Stereo**

Within this function, the stereo / mono button is debounced and LED toggled before jumping to a transmit stereo setting to PC function. The stereo / mono button is checked to see if it is still set (pressed). If it is clear, it's checked a second time to ensure the debounce has completed. If it is not clear, a small 20-

millisecond delay is called. Once this debounce routine has finished, the stereo LED is checked. If it is set (on), the LED is turned off for mono transmission. Otherwise, it is turned on, indicating a stereo transmission.

# **Toggle Mute**

Within this function, the mute button is debounced and LED toggled before jumping to a transmit mute setting to PC function. The mute button is checked to see if it is still set (pressed). If it is clear, it's checked a second time to ensure the debounce has completed. If it is not clear, a small 20-millisecond delay is called. Once this debounce routine has finished, the mute LED is checked. If it is set (on), the LED is turned off for normal transmission. Otherwise, it is turned on, indicating a muted transmission.

# **Display Frequency**

This function sets ports D and E to correctly display the frequency setting. Port D displays the decimals and ones, while port E contains the tens and hundreds data. Initially, the high byte of the decimals and ones table location is loaded into the program counter. Then the table is called, which returns a value a number of steps down the table based in the value stored in the variable freq. That is, if freq is all zeroes, it returns the first value in the table, the data needed to display the seven and nine in 87.9. If it is 00000010, it returns the third value, which contains the data needed to display 88.1, and so on. The returned value for the decimals and ones is then sent to port D, as stated above. The tens and hundreds values are displayed in the same manner – the high value of the table is loaded, the code jumps the same number of values down in this table as it did in the previous one, and the returned value is moved to port E, displaying the correct tens and hundreds digits. The code now returns to main.

### Transmit Frequency

The data stored in the variable freq is sent to the PC through this function, which then jumps to a display routine. Transmission is enabled, and the freq is loaded into the transmit register. A loop then repeatedly checks the transmit buffer to see if it is empty; if it is not, a small delay routine is called. Once

the buffer is emptied and transmission is finished, transmission is disabled. The program then jumps to the aforementioned display code.

#### **Transmit Stereo Setting**

This function sends the stereo / mono state serially to the PC. Transmission is enabled, and the stereo LED is checked. If it is on, hexadecimal F1, the opcode for set stereo, is loaded to the transmit register. Otherwise, hexadecimal F0, the opcode for mono transmission, is loaded to the transmit buffer. As in all of the other serial transmission functions, a loop repeatedly checks the transmit buffer. A delay is called until the buffer is empty, at which point the transmission is disabled since it is finished. We then jump back to the main code.

# Transmit Mute Setting

This function sends the mute state serially to the PC. Transmission is enabled, and the mute LED is checked. If it is on, hexadecimal F2, the opcode for set mute, is loaded to the transmit register. Otherwise, hexadecimal F3, the opcode for normal transmission, is loaded to the transmit buffer. Again, a loop repeatedly checks the transmit buffer. A delay is called until the buffer is empty, at which point the transmission is disabled since it is finished. We then jump back to the main code.

# Delay

This is called by all of the transmit routines. Hexadecimal FF is loaded into a counter variable, and it is repeatedly decremented though a loop until it is equal to zero. The program then returns to its previous location

### Data Read

This function is not currently used.

# Data Write

This function is not currently used.

# **Decimals and Ones**

This table begins at register address 300 to avoid paging errors in the high byte of the program counter. It returns a value that will display the correct decimals and ones values through the use of BCD decoders.

# **Tens and Hundreds**

This table begins at register address 600 to avoid paging errors in the high byte of the program counter. It returns a value that will display the correct tens and hundreds values through the use of BCD decoders.

# 2d. Transmitter Subsystem

The transmitter portion of the @Home Radio is laid out on a printed circuit board. The peripheral connections are power, ground, lines to the PIC microprocessor, and RF output to the antenna. The complete schematic for the transmitter subsystem can be seen in section 3d of this service manual. Nonstandard components (resistors, capacitors, crystals, etc.) are listed below.

| Description                     | Manufacturer     | Part #     |
|---------------------------------|------------------|------------|
| Darlington Transistor           | ROHM             | 2SC2062S   |
| Varactor Diode                  | ТОКО             | KV1471E    |
| Band Pass Filter                | SOSHIN           | GFWB3      |
| Variable Inductor               | SUMIDA           | FEM10C-3F6 |
| Stereo Modulator – RF generator | ROHM             | BH1415F    |
| RF Amplifier                    | RF Micro Devices | RF2334     |

#### **Audio Input**

The audio input is done through standard RCA Jacks. One being a left channel and the other the right channel. This input is filtered by the BH1415F chip with a low pass filter before being added (L+R) and subtracted (L-R) by the chip. The multiplexed stereo (or mono when mono is on) output is observed at pin 5 of the BH1415F. This is connected to a potentiometer for desired attenuation, and fed to the rest of the circuit.

# Phase Lock Loop (PLL)

The BH1415F chip implements a phase lock loop system that contains some components that are off-chip. The goal of the PLL is to allow the user to serially select the operating frequency, and to adjust the RF output frequency accordingly. The serial data is input via pins 15, 16, and 17 on the BH1415F. For specifics on programming the serial input please refer to the BH1415F data sheet included with this manual.

# **Voltage Controlled Oscillator**

The voltage controlled oscillator (VCO) portion that is contained outside of the BH1415F consists of the parallel network with the varactor diode and variable inductor. The inductor can be adjusted with a tuning want to vary the resonant frequency of the VCO. This can be used to calibrate the digital frequency settings.

# **RF Output Stage**

The RF output is seen at pin 11 of the BH1415F and passes through a resistor network that attenuates the signal. This is then passed to the Soshin GFWB6 band pass filter. This assures that transmission does not exceed the desired FM band. In case of Faulty operation, the GFWB6 can be replaced with any band pass filters out all but 88-108 MHz. The final portion of the RF output is the RF2334 RF amplifier. This amplifier operates in the DC-4000 MHz range, and could be replaced with and any amplifier that accepts 88-108 MHz.

# **Voltage Test Point**

The voltage between the two 3.3K resistors is the control voltage for the VCO. This voltage can be observed to determine if the phase lock loop system (PLL) is operating properly. When the PLL is not locked (occurs on power up, or when a new frequency has been selected), the test voltage should either raise from a low voltage to +5 or lower from +5 to close to zero volts. This is when the PLL is searching for the frequency to lock on. Once the PLL finds the correct frequency the control voltage should stabilize and no longer vary.

# 3a. PC Code

This section contains code for both the audio player and the PC's transmitter control. It should be

compiled with Microsoft Visual Basic 6.0, which can be found in the Microsoft Visual Studio software

package.

' About Form Code

.....

Private Sub cmdOK\_Click() Unload AboutForm End Sub

' Audio Player Form Code

Private Sub Form\_Load() ' Initialize Device Type (Error Chex) DeviceType = -1

.....

Initialize Clock Variables AudioPlayer.Counter = 0 AudioPlayer.Clock\_Tens = 0 AudioPlayer.Clock\_Minutes = 0 AudioPlayer.Clock\_Hours = 0

AudioSelection.Show (1)

' Use MMControl for CD Audio

MMControl1.Notify = False MMControl1.Wait = True MMControl1.Shareable = False MMControl1.DeviceType = "CDAudio" MMControl1.Command = "Open"

End Sub

Private Sub Mode\_Click()

AudioSelection.Show (1) End Sub

Private Sub Next\_Click() Hours.Picture = LoadPicture("A:\0.bmp") Minutes.Picture = LoadPicture("A:\0.bmp") Tens.Picture = LoadPicture("A:\0.bmp") Ones.Picture = LoadPicture("A:\0.bmp") AudioPlayer.Counter = 0 AudioPlayer.Clock\_Tens = 0 AudioPlayer.Clock\_Minutes = 0 AudioPlayer.Clock\_Hours = 0

'Be sure device has been selected. If DeviceType = -1 Then AudioSelection.Show (1) End If

' Select Correct Device If AudioPlayer.DeviceType = 0 Then ' Do Nothing!

Else MMControl1.Command = "Next" End If End Sub Private Sub Open\_Click() Select Case AudioPlayer.DeviceType Case 0 CommonDialog1.Filter = "\*.mp3|\*.mp3" CommonDialog1.ShowOpen If CommonDialog1.FileName <> "" Then AP.FileName = CommonDialog1.FileName AP.Play End If Case 1 CommonDialog1.Filter = "\*.cda|\*.cda" CommonDialog1.ShowOpen If CommonDialog1.FileName <> "" Then MMControl1.FileName = CommonDialog1.FileName MMControl1.Command = "Play" End If Case 2 CommonDialog1.Filter = "\*.wav|\*.wav" CommonDialog1.ShowOpen If CommonDialog1.FileName <> "" Then AP.FileName = CommonDialog1.FileName AP.Play End If End Select If CommonDialog1.FileName <> "" Then Hours.Picture = LoadPicture("A:\0.bmp") Minutes.Picture = LoadPicture("A:\0.bmp") Tens.Picture = LoadPicture("A:\0.bmp") Ones.Picture = LoadPicture("A:\0.bmp") Timer1.Enabled = True End If End Sub Private Sub Pause\_Click() Timer1.Enabled = False ' Be sure device has been selected. If DeviceType = -1 Then AudioSelection.Show (1) End If ' Select Correct Device If AudioPlayer.DeviceType = 0 Then AP.Pause Else MMControl1.Command = "Pause" End If End Sub Private Sub Play\_Click() ' Be sure device has been selected. If DeviceType = -1 Then AudioSelection.Show (1) End If ' Select Correct Device If AudioPlayer.DeviceType = 0 Then If AP.FileName <> "" Then AP.Play If AudioPlayer.Counter = 0 Then Hours.Picture = LoadPicture("A:\0.bmp") Minutes.Picture = LoadPicture("A:\0.bmp") Tens.Picture = LoadPicture("A:\0.bmp") Ones.Picture = LoadPicture("A:\0.bmp") End If

Timer1.Enabled = True End If Else If 1 Then MMControl1.Command = "Play" If AudioPlayer.Counter = 0 Then Hours.Picture = LoadPicture("A:\0.bmp") Minutes.Picture = LoadPicture("A:\0.bmp") Tens.Picture = LoadPicture("A:\0.bmp") Ones.Picture = LoadPicture ("A:\0.bmp") End If Timer1.Enabled = True End If End If End Sub Private Sub Prev\_Click() Hours.Picture = LoadPicture("A:\0.bmp") Minutes.Picture = LoadPicture("A:\0.bmp") Tens.Picture = LoadPicture("A:\0.bmp") Ones.Picture = LoadPicture("A:\0.bmp") AudioPlayer.Counter = 0AudioPlayer.Clock\_Tens = 0 AudioPlayer.Clock\_Minutes = 0 AudioPlayer.Clock\_Hours = 0 'Be sure device has been selected. If DeviceType = -1 Then AudioSelection.Show (1) End If ' Select Correct Device If AudioPlayer.DeviceType = 0 Then ' Do Nothing! Else MMControl1.Command = "Prev" End If End Sub Private Sub Stop\_Click() Timer1.Enabled = False ' Be sure device has been selected. If DeviceType = -1 Then AudioSelection.Show (1) End If ' Select Correct Device If AudioPlayer.DeviceType = 0 Then AP.Stop AudioPlayer.Counter = 0 AudioPlayer.Clock\_Tens = 0 AudioPlayer.Clock\_Minutes = 0 AudioPlayer.Clock\_Hours = 0Else MMControl1.Command = "Stop" MMControl1.Command = "Prev" AudioPlayer.Counter = 0 AudioPlayer.Clock\_Tens = 0 AudioPlayer.Clock\_Minutes = 0 AudioPlayer.Clock\_Hours = 0 End If

#### End Sub

Private Sub Timer1\_Timer() ' Increment Counter AudioPlayer.Counter = AudioPlayer.Counter + 1

```
If AudioPlayer.Counter < 10 Then
```

Select Case AudioPlayer.Counter

```
Case 0
    Ones.Picture = LoadPicture("A:\0.bmp")
  Case 1
    Ones.Picture = LoadPicture("A:\1.bmp")
  Case 2
    Ones.Picture = LoadPicture("A:\2.bmp")
  Case 3
    Ones.Picture = LoadPicture("A:\3.bmp")
  Case 4
    Ones.Picture = LoadPicture("A:\4.bmp")
  Case 5
    Ones.Picture = LoadPicture("A:\5.bmp")
  Case 6
    Ones.Picture = LoadPicture("A:\6.bmp")
  Case 7
    Ones.Picture = LoadPicture("A:\7.bmp")
  Case 8
    Ones.Picture = LoadPicture("A:\8.bmp")
  Case 9
    Ones.Picture = LoadPicture("A:\9.bmp")
End Select
```

#### Else

AudioPlayer.Counter = 0 Ones.Picture = LoadPicture("A:\0.bmp") AudioPlayer.Clock\_Tens = AudioPlayer.Clock\_Tens + 1

```
If AudioPlayer.Clock_Tens < 6 Then
```

```
Select Case AudioPlayer.Clock_Tens
```

```
Case 0
```

```
Tens.Picture = LoadPicture("A:\0.bmp")
Case 1
Tens.Picture = LoadPicture("A:\1.bmp")
Case 2
Tens.Picture = LoadPicture("A:\2.bmp")
Case 3
Tens.Picture = LoadPicture("A:\3.bmp")
Case 4
Tens.Picture = LoadPicture("A:\4.bmp")
Case 5
Tens.Picture = LoadPicture("A:\5.bmp")
```

#### End Select

#### Else

```
AudioPlayer.Clock_Tens = 0
Tens.Picture = LoadPicture("A:\0.bmp")
AudioPlayer.Clock_Minutes = AudioPlayer.Clock_Minutes + 1
```

If AudioPlayer.Clock\_Minutes < 10 Then

Select Case AudioPlayer.Clock\_Minutes

Case 0 Minutes.Picture = LoadPicture("A:\0.bmp") Case 1 Minutes.Picture = LoadPicture("A:\1.bmp") Case 2 Minutes.Picture = LoadPicture("A:\2.bmp") Case 3 Minutes.Picture = LoadPicture("A:\3.bmp") Case 4 Minutes.Picture = LoadPicture("A:\4.bmp") Case 5 Minutes.Picture = LoadPicture("A:\5.bmp") Case 6 Minutes.Picture = LoadPicture("A:\6.bmp") Case 7 Minutes.Picture = LoadPicture("A:\7.bmp") Case 8 Minutes.Picture = LoadPicture("A:\8.bmp") Case 9 Minutes.Picture = LoadPicture("A:\9.bmp")

End Select

#### Else

AudioPlayer.Clock\_Minutes = 0 Minutes.Picture = LoadPicture("A:\0.bmp") AudioPlayer.Clock\_Hours = AudioPlayer.Clock\_Hours + 1

If AudioPlayer.Clock\_Hours < 6 Then

Select Case AudioPlayer.Clock\_Hours

```
Case 0
Hours.Picture = LoadPicture("A:\0.bmp")
Case 1
Hours.Picture = LoadPicture("A:\1.bmp")
Case 2
Hours.Picture = LoadPicture("A:\2.bmp")
Case 3
Hours.Picture = LoadPicture("A:\3.bmp")
Case 4
Hours.Picture = LoadPicture("A:\4.bmp")
Case 5
Hours.Picture = LoadPicture("A:\5.bmp")
```

End Select Else

> AudioPlayer.Clock\_Hours = 0 Hours.Picture = LoadPicture("A:\0.bmp")

End If

End If

End If

End If End Sub

'Audio Selection Code

Private Sub List1\_Click() Select Case List1.ListIndex

Case 0

AudioPlayer.DeviceType = 1 AudioPlayer.Open.Enabled = False AudioPlayer.Prev.Enabled = True AudioPlayer.Next.Enabled = True

.....

Case 1 AudioPlayer.DeviceType = 0 AudioPlayer.Open.Enabled = True AudioPlayer.Prev.Enabled = False AudioPlayer.Next.Enabled = False Case 2 AudioPlayer.DeviceType = 2 AudioPlayer.Open.Enabled = True AudioPlayer.Prev.Enabled = False AudioPlayer.Next.Enabled = False End Select Me.Hide End Sub

.....

' Test Communication Code

.....

Private Sub OKButton Click() Unload Dialog If Form1.testcomvar = False Then Form1.MSComm1.Output = Chr(244) Dialog.Show (1) Else Form1.testcomvar = False End If End Sub Private Sub Timer1\_Timer() If Form1.testcomvar = True Then TestBar.Value = 100 CancelButton.Enabled = False TestBar.Visible = False Label1.Visible = False Label2.Visible = False Label4.Visible = True OKButton.Enabled = True Else Label1.Visible = True TestBar.Visible = True If TestBar.Value < 100 Then TestBar.Value = TestBar.Value + 10 Elself TestBar.Value = 100 Then OKButton.Enabled = True Label1.Visible = False TestBar.Visible = False Label2.Visible = True Image1.Visible = False Image2.Visible = True End If

End If End Sub

.....

' Mute/Mono/Stereo Form Code

.....

.....

Private Sub Timer1\_Timer() If Form1.tmpfreq2 <> 244 Then Me.Hide End If End Sub

' Main Window Code

.....

Public testcomvar As Boolean Public tmpfreq2 As Variant

Private Sub AboutCommand\_Click() AboutForm.Show (1) End Sub

Private Sub ChangeFregButton Click() Form2.Show (1) End Sub Private Sub Command1\_Click() Dialog.Hide MSComm1.Output = Chr(244)Dialog.Show (1) End Sub Private Sub ContentsCommand\_Click() helpwin.Show (1) End Sub Private Sub Command2\_Click() Form4.Show (1) End Sub Private Sub DnIncrementButton\_Click() If FreqText.Text > 87.9 Then FreqText.Text = FreqText.Text - 0.1 If (FreqText.Text - Int(FreqText.Text)) = 0 Then Tmp = FreqText.Text & ".0" FreqText.Text = Tmp End If Else FreqText.Text = 107.9 End If TxFreq End Sub Private Sub ExitCommand\_Click() Unload Form1 End Sub Private Sub Form\_Load() testcomvar = False frmSplash.Show (1) 'Use COM1. MSComm1.CommPort = 1 ' 2400 baud, no parity, 8 data, and 1 stop bit. MSComm1.Settings = "2400,N,8,1" ' Tell the control to read entire buffer when Input ' is used. MSComm1.InputLen = 1 MSComm1.RThreshold = 1 ' Open the port. MSComm1.PortOpen = True ' Send the attention command to the modem. End Sub Private Sub MonoStereo\_Click() If MonoStereo.Picture = MonoStereo.DisabledPicture ThenMonoStereo.Picture = MonoStereo.DownPicture MonoStereoMenu.Caption = "Ch&ange to Mono Transmission" Dialog1.Caption = "@Home Radio - Mono / Stereo Select" Dialog1.Label1.Visible = False Dialog1.Label2.Visible = True Dialog1.Show (1) MSComm1.Output = Chr(241) Else

Dialog1.Label2.Caption = "The transmitter is now broadcasting a Stereo audio signal." MonoStereo.Picture = MonoStereo.DisabledPicture MonoStereoMenu.Caption = "Ch&ange to Stereo Transmission" Dialog1.Caption = "@Home Radio - Mono / Stereo Select" Dialog1.Label1.Visible = False Dialog1.Label2.Caption = "The transmitter is now broadcasting a Mono audio signal."

Dialog1.Label2.Visible = True Dialog1.Show (1) MSComm1.Output = Chr(240) End If End Sub Private Sub MonoStereoMenu\_Click() If MonoStereo.Picture = MonoStereo.DisabledPicture Then MonoStereo.Picture = MonoStereo.DownPicture MonoStereoMenu.Caption = "Ch&ange to Mono Transmission" Dialog1.Caption = "@Home Radio - Mono / Stereo Select" Dialog1.Label1.Visible = False Dialog1.Label2.Caption = "The transmitter is now broadcasting a Stereo audio signal." Dialog1.Label2.Visible = True Dialog1.Show (1) MSComm1.Output = Chr(241) Else MonoStereo.Picture = MonoStereo.DisabledPicture MonoStereoMenu.Caption = "Ch&ange to Stereo Transmission" Dialog1.Caption = "@Home Radio - Mono / Stereo Select" Dialog1.Label1.Visible = False Dialog1.Label2.Caption = "The transmitter is now broadcasting a Mono audio signal." Dialog1.Label2.Visible = True Dialog1.Show (1) MSComm1.Output = Chr(240) End If End Sub Private Sub MSComm1\_OnComm() Dim tmpfreq As Variant Select Case MSComm1.CommEvent 'Errors Case comEventBreak ' A break was received Case comEventFrame ' Framing Error Case comEventOverrun ' Data Lost Case comEventRxOver ' Receive buffer overflow Case comEventRxParity 'Parity Error ' Transmit buffer full Case comEventTxFull Case comEventDCB ' Unexpected error retrieving DCB ' Events Case comEvCD ' Change in the CD line. Case comEvCTS ' Change in the CTS line. Case comEvDSR ' Change in the DSR line. ' Change in the Ring Indicator. Case comEvRing Case comEvReceive 'Received RThreshold # of chars. tmpfreq = Asc(MSComm1.Input) tmpfreq2 = tmpfreq If tmpfreg < 201 Then tmpfreq = (tmpfreq + 879) / 10If (tmpfreq - Int(tmpfreq)) = 0 Then tmpfreq = tmpfreq & ".0" End If FreqText.Text = tmpfreq tmpfreq2 = tmpfreq Else If tmpfreq <> 244 Then Dialog1.Hide End If Select Case tmpfreq Case 244 'Test Comm testcomvar = True Case 240 'Set Mono MonoStereo.Picture = MonoStereo.DisabledPicture MonoStereoMenu.Caption = "Ch&ange to Stereo Transmission"

Dialog1.Caption = "@Home Radio - Mono / Stereo Select" Dialog1.Label1.Visible = False Dialog1.Label2.Caption = "The transmitter is now broadcasting a Mono audio signal." Dialog1.Label2.Visible = True Dialog1.Show (1) Case 241 'Set Stereo MonoStereo.Picture = MonoStereo.DownPicture MonoStereoMenu.Caption = "Ch&ange to Mono Transmission" Dialog1.Caption = "@Home Radio - Mono / Stereo Select" Dialog1.Label1.Visible = False Dialog1.Label2.Caption = "The transmitter is now broadcasting a Stereo audio signal." Dialog1.Label2.Visible = True Dialog1.Show (1) Case 242 'Mute Transmitter formclose = True MuteButton.Picture = MuteButton.DisabledPicture Dialog1.Caption = "@Home Radio - Mute Transmission" Dialog1.Label1.Visible = True Dialog1.Label2.Visible = False Dialog1.Show (1) MuteMenu.Caption = "Sou&nd Transmitter" Case 243 'Sound Transmitter MuteButton.Picture = MuteButton.DownPicture MuteMenu.Caption = "M&ute Transmitter" End Select End If Case comEvSend ' There are SThreshold number of characters in the transmit buffer. Case comEvEOF ' An EOF charater was found in the input stream End Select End Sub Private Sub MuteButton\_Click() If MuteButton.Picture = MuteButton.DisabledPicture Then MuteButton.Picture = MuteButton.DownPicture MuteMenu.Caption = "M&ute Transmitter" MSComm1.Output = Chr(243)Else MuteButton.Picture = MuteButton.DisabledPicture Dialog1.Caption = "@Home Radio - Mute Transmission" Dialog1.Label1.Visible = True Dialog1.Label2.Visible = False Dialog1.Show (1) MuteMenu.Caption = "Sou&nd Transmitter" MSComm1.Output = Chr(242)End If End Sub Private Sub MuteMenu Click() If MuteButton.Picture = MuteButton.DisabledPicture Then MuteButton.Picture = MuteButton.DownPicture MuteMenu.Caption = "M&ute Transmitter" MSComm1.Output = Chr(243) Else MuteButton.Picture = MuteButton.DisabledPicture MuteMenu.Caption = "Sou&nd Transmitter" Dialog1.Caption = "@Home Radio - Mute Transmission" Dialog1.Label1.Visible = True Dialog1.Label2.Visible = False Dialog1.Show (1) MSComm1.Output = Chr(242)End If End Sub Private Sub OpenPlayerButton Click() AudioPlayer.Show (1) End Sub

#### @Home Radio

Private Sub OpenPlayerCommand\_Click() AudioPlayer.Show (1) End Sub Private Sub SetFrequencyMenu\_Click() Form2.Show (1) End Sub Private Sub Timer1\_Timer() Unload frmSplash End Sub Private Sub SplashScreenOption\_Click() If SplashScreenOption.Checked = True Then SplashScreenOption.Checked = False Eİse SplashScreenOption.Checked = True End If End Sub Private Sub SupportCommand\_Click() Form4.Show (1) End Sub Private Sub TestCMenu\_Click() MSComm1.Output = Chr(244) Dialog.Show (1) End Sub Private Sub UpIncrementButton\_Click() If FreqText.Text < 107.9 Then FreqText.Text = FreqText.Text + 0.1 If (FreqText.Text - Int(FreqText.Text)) = 0 Then Tmp = FreqText.Text & ".0" FreqText.Text = Tmp End If Else FreqText.Text = 87.9 End If TxFreq End Sub Private Sub WindowOption\_Click() If WindowOption.Checked = True Then WindowOption.Checked = False Else WindowOption.Checked = True End If End Sub Public Sub TxFreq() Dim freq As Variant freq = FreqText.Text freq = (freq \* 10) - 879 MSComm1.Output = Chr(freq) End Sub ..... ..... ' Set Frequency Form Code Private Sub cmdCancel\_Click() Me.Hide End Sub Private Sub cmdOK\_Click() If (SetFreqText.Text >= "A") And (SetFreqText.Text <= "z") Then Form3.Show (1) Elself SetFreqText.Text = "" Then Form3.Show (1) Else

If (SetFreqText.Text >= 87.9) And (SetFreqText.Text <= 107.9) Then If (SetFreqText.Text - Int(SetFreqText.Text)) = 0 Then SetFreqText.Text = SetFreqText.Text & ".0" End If Form1.FreqText.Text = SetFreqText.Text Else Form3.Show (1) End If End If Form1.TxFreq Me.Hide End Sub ..... ..... ' Error Form Code Private Sub cmdOK\_Click() Form2.SetFreqText.Text = "" Unload Form3 Unload Form2 Form2.Show (1) End Sub ..... ..... ' Help Form Window Public fwd As Integer Public textwindow As Integer Private Sub Command1\_Click() If textwindow > 0 Then List1.Visible = True Select Case textwindow Case 1 Text1.Visible = False fwd = 1Case 2 Text2.Visible = False fwd = 2Case 3 Text3.Visible = False fwd = 3Case 4 Text4.Visible = False fwd = 4Case 5 Text5.Visible = False fwd = 5Case 7 Text6.Visible = False fwd = 7Case 8 Text7.Visible = False fwd = 8Case 9 Text8.Visible = False fwd = 9End Select textwindow = 0 End If End Sub Private Sub Command2\_Click() If fwd > 0 Then List1.Visible = False Select Case fwd Case 1 Text1.Visible = True textwindow = 1Case 2

Text2.Visible = True textwindow = 2Case 3 Text3.Visible = True textwindow = 3Case 4 Text4.Visible = True textwindow = 4Case 5 Text5.Visible = True textwindow = 5 Case 7 Text6.Visible = True textwindow = 7Case 8 Text7.Visible = True textwindow = 8 Case 9 Text8.Visible = True textwindow = 9 End Select End If End Sub Private Sub Command3\_Click() Me.Hide End Sub Private Sub Form\_Load() fwd = 0textwindow = 0End Sub Private Sub List1\_Click() Select Case List1.ListIndex Case 0, 6 fwd = 0textwindow = 0Case 1 List1.Visible = False Text1.Visible = True textwindow = 1 Case 2 List1.Visible = False Text2.Visible = True textwindow = 2 Case 3 List1.Visible = False Text3.Visible = True textwindow = 3 Case 4 List1.Visible = False Text4.Visible = True textwindow = 4Case 5 List1.Visible = False Text5.Visible = True textwindow = 5Case 7 List1.Visible = False Text6.Visible = True textwindow = 7 Case 8 List1.Visible = False Text7.Visible = True textwindow = 8 Case 9 List1.Visible = False Text8.Visible = True textwindow = 9

End Select End Sub

#### ' Splash Screen Form Code

.....

Private Sub Form\_KeyPress(KeyAscii As Integer) Unload Me End Sub

Private Sub Form\_Load() IblVersion.Caption = "Version " & App.Major & "." & App.Minor & "." & App.Revision End Sub

Private Sub Frame1\_Click() Unload Me End Sub

Private Sub IblLicenseTo\_Click()

End Sub

Private Sub Timer1\_Timer() Unload frmSplash End Sub

# **3b. PIC Subsystem Schematics**

This section contains four schematics that display all the connections within the PIC subsystem. The first details the PIC's power and ground connections, the second lists connections that need to be made to the PC and the transmitter subsystem, the third displays how the PIC is connected to the four 7447 BCD decoders, and the final one shows how all the connections are made between the 7447's and seven segment displays (the same four all four sets).

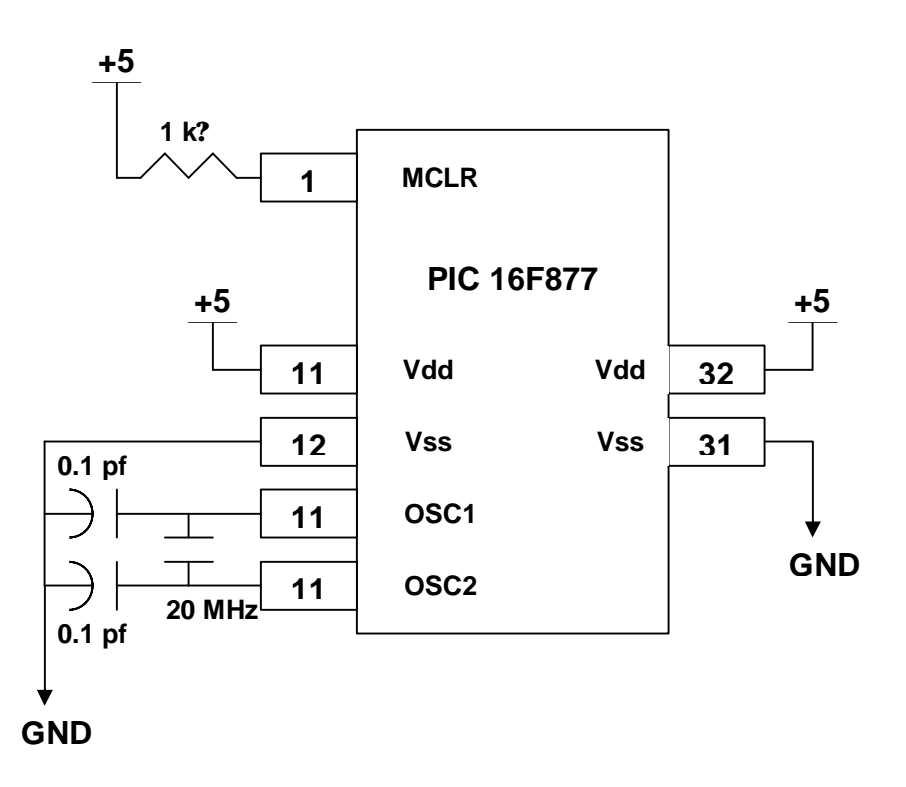

Figure 1. PIC Power and Ground Connections

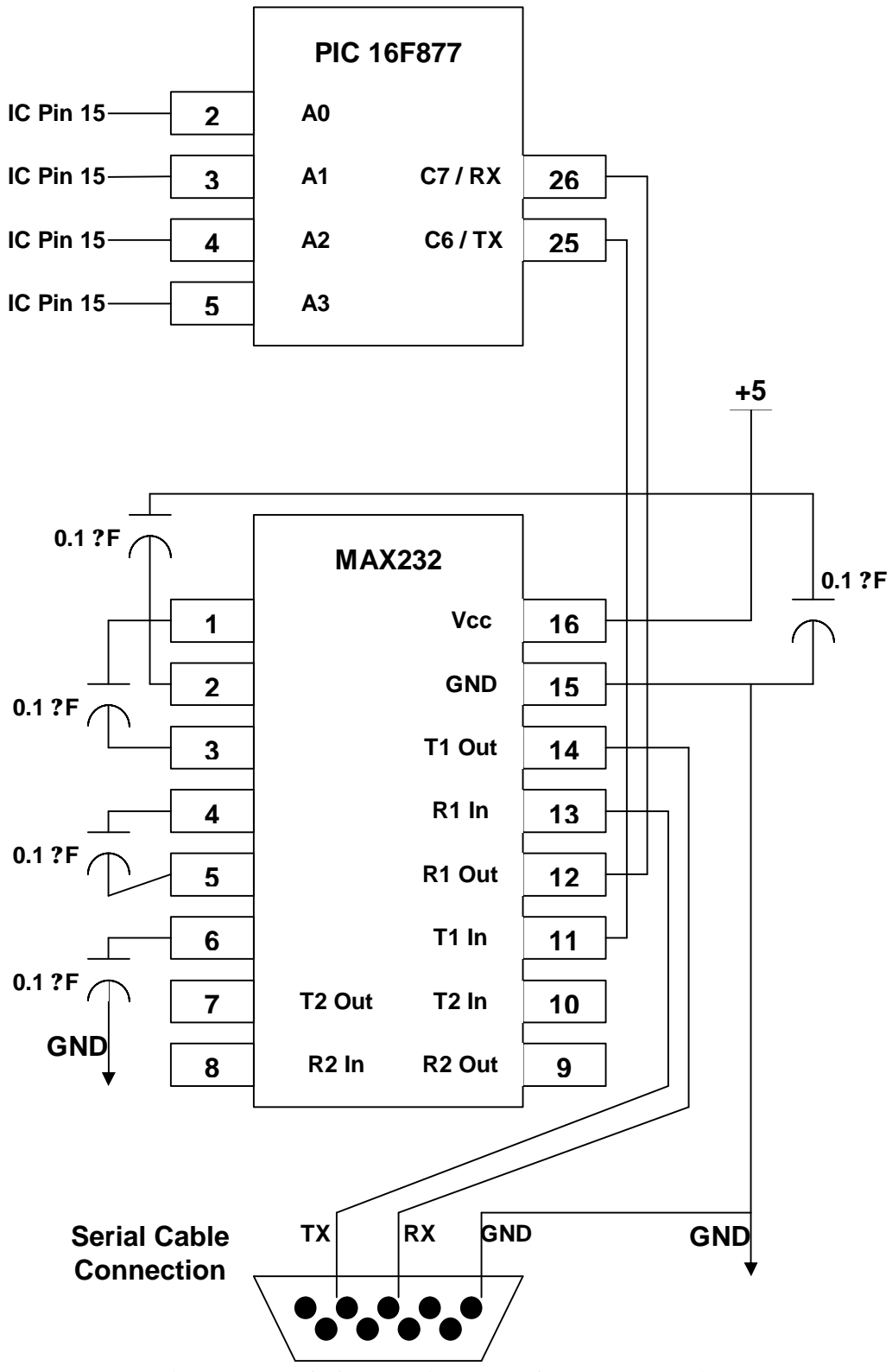

Figure 2. PIC Connections to PC and Transmitter

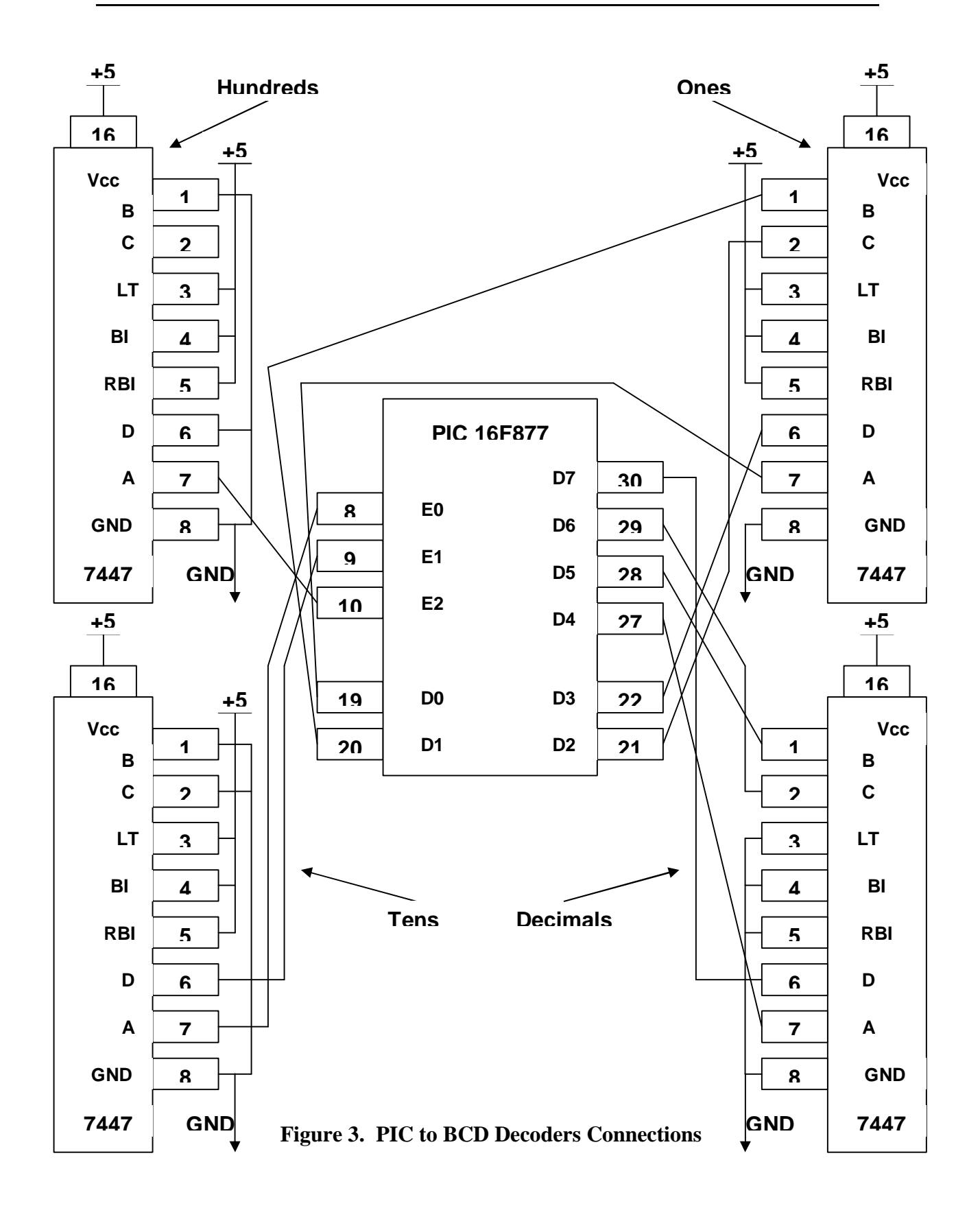

All of the four seven segment display / resistor / 7447 BCD Decoder displays are exactly the same with one exception – pin 9 on the ones display should be tied to ground through a 330 ? resistor to activate the decimal point.

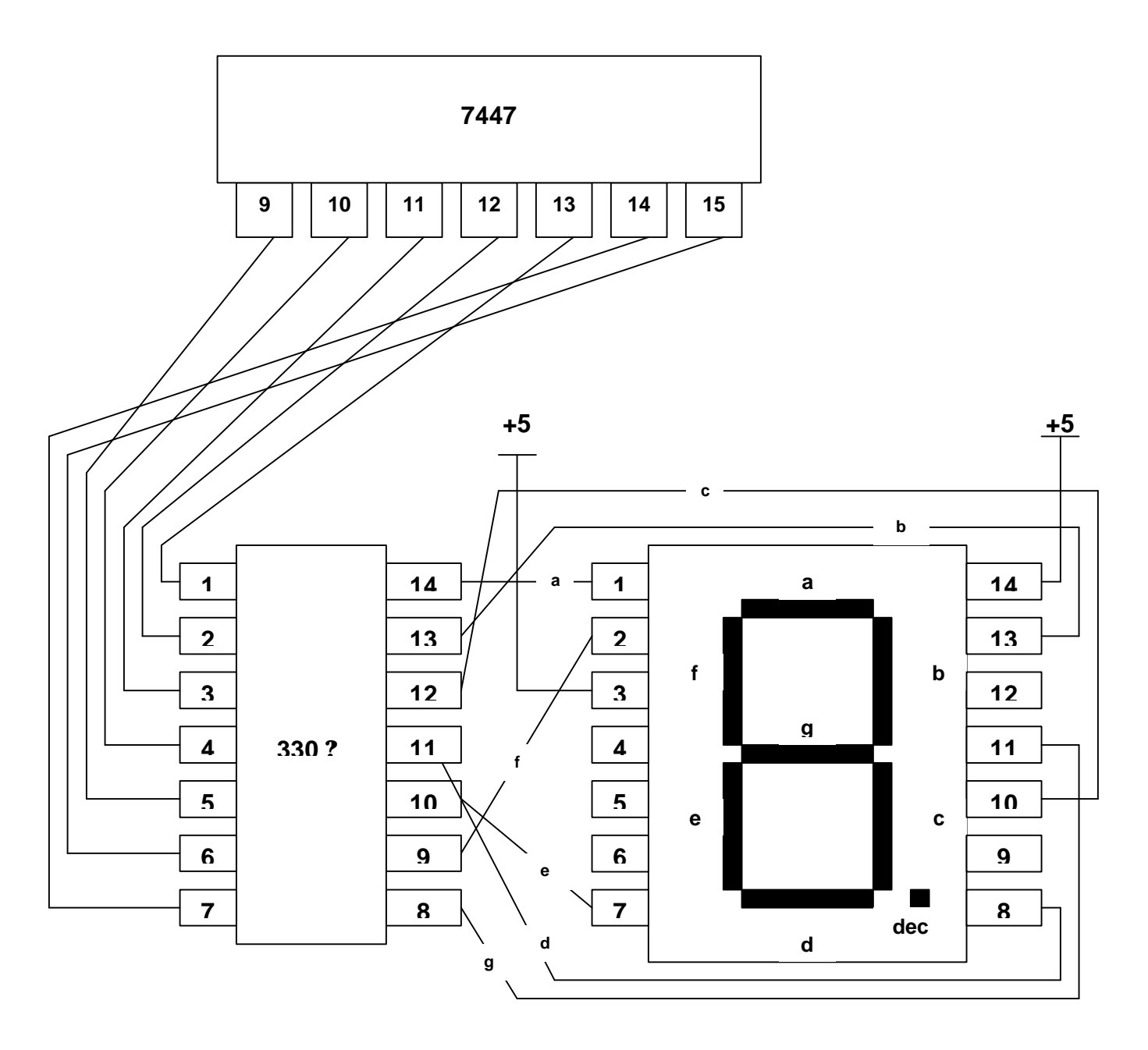

Figure 4. BCD Decoder to Seven Segment Display Connections

# **3c. PIC Subsystem Code**

This code should be compiled using Microchip's MPLAB software. It can be downloaded at Microchip's website – <u>http://www.microchip.com/</u>. The generated .hex file can be burned to the PIC using the PICStartPlus software attached to MPLAB or with the EPIC PIC programming software –

http://www.melabs.com/products/epic.htm.

·\_\_\_\_· ; PIC Subsystem ; :----: ;-----; ; Processor Decs ; ·\_\_\_\_. p=16f877 LIST include "c:\Progra~1\MPLAB\p16f877.INC" ·\_\_\_\_. ; Register Usage ; :----: CBLOCK 0x00C ;Start registers at end of the values Dlay ;High byte of delay variable ENDC freq equ 0x020 ;Holds frequency value count equ 0x021 ;Holds counter for delay oldfrq equ 0x022 ;Holds previous frequency value 0x030 ;Holds eeprom data address - not currently used addr equ #define Freq0 freq, 0 #define Freq1 freq, 1 #define Freq2 2 freq, #define Freq3 3 freq, freq, #define Freq4 4 5 #define Freq5 freq, #define Freq6 freq, 6 #define Freq7 freq, 7 #define DownB PORTB, 0 #define UpB PORTB, 1 PORTB, 2 #define SterB #define MuteB PORTB, 3 #define SterL PORTB, 6 PORTB, 7 #define MuteL ;-----; Code Origin ; ;-----; org 0 goto start

| ;<br>; Port<br>; | ;<br>Setup ;<br>;                    |                                           |             |        |                                                        |
|------------------|--------------------------------------|-------------------------------------------|-------------|--------|--------------------------------------------------------|
| start            | bcf<br>bcf                           | STATUS,<br>STATUS,                        | , 5<br>, 6  |        | ;Register Page 0                                       |
|                  | clrf<br>clrf<br>clrf<br>clrf<br>clrf | PORTA<br>PORTB<br>PORTC<br>PORTD<br>PORTE |             |        | ;Initialize data ports                                 |
|                  | bsf<br>bcf                           | STATUS,<br>STATUS,                        | , 5<br>, 6  |        | ;Register Page 1                                       |
|                  | movlw<br>movwf                       | 0x06<br>ADCON1                            | ٨           | 0x080  | ;Disable A/D                                           |
|                  | movlw<br>movwf                       | 0x00<br>TRISA                             | ٨           | 0x080  | ;Port A Output                                         |
|                  | movlw                                | 0x3F                                      | ^           | 02080  | ;PortB I/O, Pullups Enabled                            |
|                  | movlw<br>movwf                       | 0x7F<br>OPTION_                           | _REG        | ∧<br>∧ | ;Enable pull-ups<br>0x080                              |
|                  | movlw<br>movwf                       | 0xFE<br>TRISC                             | ٨           | 0x080  | ;PortC Serial PC Communication                         |
|                  | movlw<br>movwf                       | 0x00<br>TRISD                             | ٨           | 0x080  | ;PortD Output                                          |
|                  | movlw<br>movwf                       | 0x00<br>TRISE                             | ٨           | 0x080  | ;PortE Output                                          |
|                  | movlw<br>movwf                       | #081h<br>SPBRG                            | ٨           | 0x080  | ;Set baud rate to 2400                                 |
|                  | bcf                                  | TXSTA,                                    | 4           |        | ;Asynchronous                                          |
|                  | bcf<br>bsf<br>bsf                    | STATUS,<br>RCSTA,<br>RCSTA,               | 5<br>7<br>4 |        | ;Register Page 0<br>;Asynchronous<br>;Enable reception |
|                  | goto                                 | run1                                      |             |        |                                                        |

| run1 | ;call          | rdata               | ;Load previous frequency                                            |
|------|----------------|---------------------|---------------------------------------------------------------------|
|      | movlw<br>movwf | b'00000000'<br>freq | ;Store previous frequency                                           |
|      | bsf<br>bcf     | SterL<br>MuteL      | ;Load previous stereo / mono setting<br>;Load previous mute setting |
|      | goto           | trans               | ;Transmit previous frequency to PC                                  |

; Main Code ; ;-----;

main movfw freq

;Save old frequency

|                    | movwf                                                                                     | oldfrq                                                                                                    |                                                                                                    |
|--------------------|-------------------------------------------------------------------------------------------|----------------------------------------------------------------------------------------------------|----------------------------------------------------------------------------------------------------|
|                    | btfss                                                                                     | PIR1, 5                                                                                                    | ;Check for reception                                                                                                    |
|                    | goto                                                                                      | chkdn                                                                                                    | ;Nothing recieved, check buttons                                                                                                    |
|                    | movfw                                                                                     | RCREG                                                                                                    | ;Get pc data                                                                                                    |
|                    | movwf                                                                                     | freq                                                                                                    | ;Store data                                                                                                    |
|                    | tstf                                                                                      | freq                                                                                                    | ;Update flags                                                                                                    |
|                    | goto                                                                                      | chkin                                                                                                    | ;Check input                                                                                                    |
| chkdn              | btfss                                                                                     | DownB                                                                                                    | ;Check to see if down button has been pressed                                                                                                    |
|                    | goto                                                                                      | freqd                                                                                                    | ;Down button pressed, jump to frequency decrement sequence                                                                                                    |
| chkup              | btfss                                                                                     | UpB                                                                                                    | ;Check to see if up button has been pressed                                                                                                    |
|                    | goto                                                                                      | frequ                                                                                                    | ;Up button pressed, jump to frequency increment sequence                                                                                                    |
| chkst              | btfss                                                                                     | SterB                                                                                                    | ;Check to see if stereo / mono button has been pressed                                                                                                    |
|                    | goto                                                                                      | togst                                                                                                    | ;Stereo / mono button pressed, jump to toggle stereo sequence                                                                                                    |
| chkmu              | btfss                                                                                     | MuteB                                                                                                    | ;Check to see if mute button has been pressed                                                                                                    |
|                    | goto                                                                                      | togmu                                                                                                    | ;Mute button pressed, jump to toggle mute sequence                                                                                                    |
|                    | goto                                                                                      | main                                                                                                    |                                                                                                    |
| ;Check             | ;<br>a Input ;<br>;                                                                       |                                                                                                    |                                                                                                    |
| chkin              | btfss<br>goto<br>btfss<br>goto<br>btfss<br>goto<br>btfsc<br>goto<br>btfsc<br>goto<br>goto | Freq7<br>dispf<br>Freq6<br>dispf<br>Freq5<br>dispf<br>Freq4<br>dispf<br>Freq2<br>tscom<br>Freq1<br>pcmute<br>pcster | ;Check for 1111 as the first nibble<br>;Not 1111, display new frequency<br>;Check for 1111 as the first nibble<br>;Not 1111, display new frequency<br>;Check for 1111 as the first nibble<br>;Not 1111, display new frequency<br>;Check for 1111 as the first nibble<br>;Not 1111, display new frequency<br>;Check bit 1<br>;Test PC communication<br>;Check bit 1<br>;Mute setting, check it<br>;Stereo / mono setting, check it |
| ;<br>; Test C<br>; | ;<br>Comm ;<br>;                                                                          |                                                                                                    |                                                                                                    |
| tscom              | bsf                                                                                       | STATUS, 5                                                                                                    | ;Register Page 1                                                                                                    |
|                    | bsf                                                                                       | TXSTA, 5                                                                                                    | ;Enable transmission                                                                                                    |
|                    | bcf                                                                                       | STATUS, 5                                                                                                    | ;Register Page 0                                                                                                    |
|                    | movlw                                                                                     | 0xF4                                                                                                    | ;Load test value for transmission                                                                                                    |
|                    | movwf                                                                                     | TXREG                                                                                                    | ;Send test value                                                                                                    |
| tscom2             | bsf<br>btfss<br>goto<br>bcf                                                               | STATUS, 5<br>TXSTA, 1<br>tscom2<br>STATUS, 5                                                                        | ;Register Page 1<br>;Wait until transmit buffer is empty<br>;Register Page 0                                                                                                    |
|                    | call                                                                                      | delay                                                                                                    |                                                                                                    |
|                    | bsf                                                                                       | STATUS, 5                                                                                                    | ;Register Page 1                                                                                                    |
|                    | bcf                                                                                       | TXSTA, 5                                                                                                    | ;Disable transmission                                                                                                    |
|                    | bcf                                                                                       | STATUS, 5                                                                                                    | ;Register Page 0                                                                                                    |

|        | goto                                            | main                                                  |                                  | ;Restart loop                                                                                                    |
|--------|-------------------------------------------------|-------------------------------------------------------|----------------------------------|----------------------------------------------------------------------------------------------------|
| PC Se  | t Stereo;                                       |                                                       |                                  |                                                                                                    |
| pcster | btfss<br>goto                                   | Freq0<br>setmon                                       |                                  | ;Is it set to stereo or mono?<br>;Mono, turn off LED                                                                    |
| setstr | bsf<br>goto                                     | SterL<br>restf                                        |                                  | ;Stereo, turn on mono / stereo LED<br>;Restore frequency                                                                |
| setmon | bcf<br>goto                                     | SterL<br>restf                                        |                                  | ;Turn off mono / stereo LED<br>;Restore frequency                                                                       |
| PC Se  | ;<br>t Mute ;<br>;                              |                                                       |                                  |                                                                                                    |
| pcmute | btfss<br>goto                                   | Freq0<br>setmun                                       |                                  | ;Is mute on or off??<br>;Mute, turn on LED                                                                              |
| setmuf | bcf<br>goto                                     | MuteL<br>restf                                        |                                  | ;Mute off, turn off LED<br>;Restore frequency                                                                           |
| setmun | bsf<br>goto                                     | MuteL<br>restf                                        |                                  | ;Turn on mute LED<br>;Restore frequency                                                                                 |
| Restor | ;<br>e Freq  ;<br>;                             |                                                       |                                  |                                                                                                    |
| restf  | movfw<br>movwf<br>goto                          | oldfrq<br>freq<br>main                                |                                  | ;Load old frequency<br>;Restore since it was not actually changed<br>;Restart loop                                      |
| Decren | ;<br>nent Freq<br>;                             | •<br>•                                                |                                  |                                                                                                    |
| freqd  | btfss<br>goto                                   | DownB<br>\$ - 1                                       |                                  | ;Is the down button still pressed?<br>;Yes, go back                                                                     |
|        | movlw<br>movwf<br>movlw                         | 0x00C<br>Dlay<br>0x0D7                                |                                  | ;Wait for debounce<br>;Delay 20 msecs                                                                                   |
|        | btfss<br>goto                                   | DownB<br>\$ - 6                                       |                                  | ;Is the down button still pressed?<br>;Yes, go back again                                                               |
|        | ifndef                                          | Debug<br>addlw<br>btfsc<br>decfsz<br>goto             | 1<br>STATUS, Z<br>Dlay<br>\$ - 5 | ;Skip small loop if Debug is defined<br>;Increment the delay count<br>;If low byte in w is not equal to zero, then loop |
|        | else<br>endif                                   | decfsz<br>goto                                        | Dlay<br>\$ - 3                   | ;Else, short loop                                                                                                    |
|        | btfsc<br>goto<br>btfsc<br>goto<br>btfsc<br>goto | Freq0<br>freqd2<br>Freq1<br>freqd2<br>Freq2<br>freqd2 |                                  | ;Check frequency to ensure it is not already at min value                                                               |

|                    | btfsc<br>goto<br>btfsc<br>goto<br>btfsc<br>goto<br>btfsc<br>goto<br>btfsc<br>goto                                                                                                    | Freq3<br>freqd2<br>Freq4<br>freqd2<br>Freq5<br>freqd2<br>Freq6<br>freqd2<br>Freq7<br>freqd2                                                                   |                                  |                                                                                                    |
|--------------------|----------------------------------------------------------------------------------------------------|----------------------------------------------------------------------------------------------------|----------------------------------|----------------------------------------------------------------------------------------------------|
|                    | movlw<br>movwf                                                                                                    | b'110010<br>freq                                                                                                    | 000'                             | ;Min value, wrap back around to max value                                                                               |
|                    | goto                                                                                                    | trans                                                                                                    |                                  | ; I ransmit new frequency                                                                                               |
| freqd2             | decf<br>goto                                                                                                    | freq<br>trans                                                                                                    |                                  | ;Done debouncing, decrement frequency<br>;Transmit new frequency                                                        |
| ;<br>; Increm<br>; | nent Freq<br>;                                                                                                    | ;                                                                                                    |                                  |                                                                                                    |
| frequ              | btfss<br>goto                                                                                                    | UpB<br>\$ - 1                                                                                                    |                                  | ;Is the up button still pressed?<br>;Yes, go back                                                                       |
|                    | movlw<br>movwf<br>movlw                                                                                                    | 0x00C<br>Dlay<br>0x0D7                                                                                                    |                                  | ;Wait for debounce<br>;Delay 20 msecs                                                                                   |
|                    | btfss<br>goto                                                                                                    | UpB<br>\$ - 6                                                                                                    |                                  | ;Is the up button still pressed?<br>;Yes, go back again                                                                 |
|                    | ifndef                                                                                                    | Debug<br>addlw<br>btfsc<br>decfsz<br>goto                                                                                                    | 1<br>STATUS, Z<br>Dlay<br>\$ - 5 | ;Skip small loop if Debug is defined<br>;Increment the delay count<br>;If low byte in w is not equal to zero, then loop |
|                    | else<br>endif                                                                                                    | decfsz<br>goto                                                                                                    | Dlay<br>\$ - 3                   | ;Else, short loop                                                                                                    |
|                    | btfsc<br>goto<br>btfsc<br>goto<br>btfsc<br>goto<br>btfss<br>goto<br>btfsc<br>goto<br>btfsc | Freq0<br>frequ2<br>Freq1<br>frequ2<br>Freq2<br>frequ2<br>Freq3<br>frequ2<br>Freq4<br>frequ2<br>Freq5<br>frequ2<br>Freq6<br>frequ2<br>Freq7<br>frequ2<br>Freq7 | 000'                             | ;Check frequency to ensure it is not already at min value                                                               |
|                    | movlw<br>movwf<br>goto                                                                                                    | b <sup>-</sup> 000000<br>freq<br>trans                                                                                                    | UUU'                             | ;мах value, wrap back around to min value<br>;Transmit new frequency                                                    |
| frequ2             | incf<br>goto                                                                                                    | freq<br>trans                                                                                                    |                                  | ;Transmit new frequency                                                                                                 |

;-----; ; Toggle Stereo ;

;-----;

| togst | btfss<br>goto           | SterB<br>\$ - 1                           |                                  | ;Is the stereo / mono button still pressed?<br>;Yes, go back                                                            |
|-------|-------------------------|-------------------------------------------|----------------------------------|----------------------------------------------------------------------------------------------------|
|       | movlw<br>movwf<br>movlw | 0x00C<br>Dlay<br>0x0D7                    |                                  | ;Wait for debounce<br>;Delay 20 msecs                                                                                   |
|       | btfss<br>goto           | SterB<br>\$ - 6                           |                                  | ;Is the stereo / mono button still pressed?<br>;Yes, go back again                                                      |
|       | ifndef                  | Debug<br>addlw<br>btfsc<br>decfsz<br>goto | 1<br>STATUS, Z<br>Dlay<br>\$ - 5 | ;Skip small loop if Debug is defined<br>;Increment the delay count<br>;If low byte in w is not equal to zero, then loop |
|       | else<br>endif           | decfsz<br>goto                            | Dlay<br>\$ - 3                   | ;Else, short loop                                                                                                    |
|       | btfss<br>goto           | SterL<br>ston                             |                                  | ;Is stereo already selected?<br>;No, change from mono to stereo                                                         |
| stoff | bcf<br>goto             | SterL<br>txst                             |                                  | ;Yes, turn stereo LED off                                                                                               |
| ston  | bsf<br>goto             | SterL<br>txst                             |                                  | ;Turn stereo LED on                                                                                                    |

| ;<br>; Toggle<br>; | • Mute ;<br>•;          |                                           |                                  |                                                                                                    |
|--------------------|-------------------------|-------------------------------------------|----------------------------------|----------------------------------------------------------------------------------------------------|
| togmu              | btfss<br>goto           | MuteB<br>\$ - 1                           |                                  | ;Is the stereo / mono button still pressed?<br>;Yes, go back                                                            |
|                    | movlw<br>movwf<br>movlw | 0x00C<br>Dlay<br>0x0D7                    |                                  | ;Wait for debounce<br>;Delay 20 msecs                                                                                   |
|                    | btfss<br>goto           | MuteB<br>\$ - 6                           |                                  | ;Is the stereo / mono button still pressed?<br>;Yes, go back again                                                      |
|                    | ifndef<br>else<br>endif | Debug<br>addlw<br>btfsc<br>decfsz<br>goto | 1<br>STATUS, Z<br>Dlay<br>\$ - 5 | ;Skip small loop if Debug is defined<br>;Increment the delay count<br>;If low byte in w is not equal to zero, then loop |
|                    |                         | decfsz<br>goto                            | Dlay<br>\$ - 3                   | ;Else, short loop                                                                                                    |
|                    | btfss<br>goto           | MuteL<br>muton                            |                                  | ;Is mute already selected?<br>;No, mute transmission                                                                    |
| mutoff             | bcf<br>goto             | MuteL<br>txmut                            |                                  | ;Yes, turn mute LED off                                                                                                 |
| muton              | bsf<br>goto             | MuteL<br>txmut                            |                                  | ;Turn mute LED on                                                                                                    |

| ;ispla<br>; Displa | ay Freq ;<br>;              |                                              |                                                                              |
|--------------------|-----------------------------|----------------------------------------------|------------------------------------------------------------------------------|
| dispf              | movlw<br>movwf<br>movfw     | HIGH decone<br>PCLATH<br>freq                | ;Set counter to correct table address                                        |
|                    | call<br>movwf               | decone<br>PORTD                              | ;Call table for decimals and ones display ;Display decimals and ones values  |
|                    | movlw<br>movwf<br>movfw     | HIGH tenhun<br>PCLATH<br>freq                | ;Set counter to correct table address                                        |
|                    | call<br>movwf               | tenhun<br>PORTE                              | ;Call table for tens and hundreds display                                    |
|                    | ;call                       | wdata                                        | ;Store frequency in eeprom – not used                                        |
|                    | goto                        | main                                         | ;Transmit new frequency to PC                                                |
| ;<br>; Trans       | mit Freq ;                  |                                              |                                                                              |
| trans              | bsf<br>bsf<br>bcf           | STATUS, 5<br>TXSTA, 5<br>STATUS, 5           | ;Register Page 1<br>;Enable transmission<br>;Register Page 0                 |
|                    | movfw<br>movwf              | freq<br>TXREG                                | ;Load frequency for transmission<br>;Send the frequency                      |
| trans2             | bsf<br>btfss<br>goto<br>bcf | STATUS, 5<br>TXSTA, 1<br>trans2<br>STATUS, 5 | ;Register Page 1<br>;Wait until transmit buffer is empty<br>;Register Page 0 |
|                    | call                        | delay                                        |                                                                              |
|                    | bsf<br>bcf<br>bcf           | STATUS, 5<br>TXSTA, 5<br>STATUS, 5           | ;Register Page 1<br>;Disable transmission<br>;Register Page 0                |
|                    | goto                        | dispf                                        |                                                                              |
| ;<br>; Transr<br>; | nit Stereo                  | ;                                            |                                                                              |
| txst               | bsf<br>bsf<br>bcf           | STATUS, 5<br>TXSTA, 5<br>STATUS, 5           | ;Register Page 1<br>;Enable transmission<br>;Register Page 0                 |
|                    | btfss<br>goto               | SterL<br>txst2                               | ;Is stereo on?                                                               |
| txst1              | movlw<br>goto               | 0xF1<br>txst3                                | ;Yes, send F1                                                                |
| txst2              | movlw                       | 0xF0                                         | ;No, send F0                                                                 |
| txst3              | movwf                       | TXREG                                        | ;Send the state                                                              |
| txst4              | bsf<br>btfss                | STATUS, 5<br>TXSTA, 1<br>txst4               | ;Register Page 1<br>;Wait until transmit buffer is empty                     |
|                    | bcf                         | STATUS, 5                                    | ;Register Page 0                                                             |

|                     | call                        | delay                                        |                                                                              |
|---------------------|-----------------------------|----------------------------------------------|------------------------------------------------------------------------------|
|                     | bsf<br>bcf<br>bcf           | STATUS, 5<br>TXSTA, 5<br>STATUS, 5           | ;Register Page 1<br>;Disable transmission<br>;Register Page 0                |
|                     | goto                        | main                                         |                                                                              |
| ;;<br>; Transm<br>; | ;<br>nit Mute ;<br>;        |                                              |                                                                              |
| txmut               | bsf<br>bsf<br>bcf           | STATUS, 5<br>TXSTA, 5<br>STATUS, 5           | ;Register Page 1<br>;Enable transmission<br>;Register Page 0                 |
|                     | btfss<br>goto               | MuteL<br>txmut2                              | ;Is mute on?                                                                 |
| txmut1              | movlw<br>goto               | 0xF2<br>txmut3                               | ;Yes, send F2                                                                |
| txmut2              | movlw                       | 0xF3                                         | ;No, send F3                                                                 |
| txmut3              | movwf                       | TXREG                                        | ;Send the state                                                              |
| txmut4              | bsf<br>btfss<br>goto<br>bcf | STATUS, 5<br>TXSTA, 1<br>txmut4<br>STATUS, 5 | ;Register Page 1<br>;Wait until transmit buffer is empty<br>;Register Page 0 |
|                     | call                        | delay                                        |                                                                              |
|                     | bsf<br>bcf<br>bcf           | STATUS, 5<br>TXSTA, 5<br>STATUS, 5           | ;Register Page 1<br>;Disable transmission<br>;Register Page 0                |
|                     | goto                        | main                                         |                                                                              |
| ;<br>; Dela<br>;    | y;                          |                                              |                                                                              |
| delay               | movlw<br>movwf              | #0FFh<br>count                               |                                                                              |
| delay2              | decfsz<br>goto              | count<br>delay2                              |                                                                              |
|                     | return                      |                                              |                                                                              |
| ;<br>; Data F<br>;  | ;<br>Read ;<br>;            |                                              |                                                                              |
| ;This feat          | ture is not                 | currently in use                             |                                                                              |
| rdata               | bsf<br>bcf                  | STATUS, RP1<br>STATUS, RP0                   | ;Register page 2                                                             |
|                     | movf<br>movwf               | addr, w<br>EEADR                             | ;Write address to read from                                                  |
|                     | bsf                         | STATUS, RP0                                  | ;Register page 3                                                             |
|                     | bcf                         | EECON1, EEPGD                                | ;Point to data memory                                                        |

|                      | bsf               | EECON1, RD                    | ;Start read operation                     |
|----------------------|-------------------|-------------------------------|-------------------------------------------|
|                      | bcf               | STATUS, RP0                   | ;Register page 2                          |
|                      | movf<br>movwf     | EEDATA, w<br>freq             | ;Read in data<br>;Store frequency data    |
|                      | bcf<br>bcf        | STATUS, 5<br>STATUS, 6        | ;Register page 0                          |
|                      | return            |                               | ;Return to previous position in code      |
| ;<br>; Data<br>;     | ;<br>Write ;<br>; |                               |                                           |
| ;This fea            | ture is not       | currently in use              |                                           |
| wdata                | bsf<br>bsf        | STATUS, RP1<br>STATUS, RP0    | ;Register page 3                          |
|                      | btfsc<br>goto     | EECON1, WR<br>\$ - 1          | ;Wait for write to finish                 |
|                      | bcf               | STATUS, RP0                   | ;Register page 2                          |
|                      | movf<br>movwf     | addr, w<br>EEADR              | ;Address to write to                      |
|                      | movf<br>movwf     | freq, w<br>EEDATA             | ;Load frequency data to write             |
|                      | bsf               | STATUS, RP0                   | ;Register page 3                          |
|                      | bcf<br>bsf        | EECON1, EEPGD<br>EECON1, WREN | ;Point to data memory<br>;Enable writes   |
|                      | movlw<br>movwf    | 0x55<br>EECON2                | ;Write 55h to EECON2                      |
|                      | movlw<br>movwf    | 0xAA<br>EECON2                | ;Write AAh to EECON2                      |
|                      | bsf<br>bcf        | EECON1, WR<br>EECON1, WREN    | ;Start write operation<br>;Disable writes |
|                      | bcf<br>bcf        | STATUS, 5<br>STATUS, 6        | ;Register page 0                          |
|                      | return            |                               |                                           |
| ;;<br>; Dec's a<br>; | and Ones          | ;                             |                                           |
|                      | org               | 0x300                         |                                           |

| decone | addwf | PCI F       |                           |
|--------|-------|-------------|---------------------------|
| acconc | retlw | b'01111001' | ;Ones = 7, Decimals = $9$ |
|        | retlw | b'10000000' | ;Ones = 8, Decimals = $0$ |
|        | retlw | b'10000001' | ;Ones = 8, Decimals = 1   |
|        | retlw | b'10000010' | ;Ones = 8, Decimals = 2   |
|        | retlw | b'10000011' | ;Ones = 8, Decimals = 3   |
|        | retlw | b'10000100' | ;Ones = 8, Decimals = 4   |
|        | retlw | b'10000101' | ;Ones = 8, Decimals = 5   |
|        | retlw | b'10000110' | ;Ones = 8, Decimals = 6   |
|        | retlw | b'10000111' | ;Ones = 8, Decimals = 7   |
|        | retlw | b'10001000' | ;Ones = 8, Decimals = 8   |

| retlw                                     | b'10001001'                                                                            | ;Ones = 8, Decimals = 9                                                                                                    |
|-------------------------------------------|----------------------------------------------------------------------------------------|----------------------------------------------------------------------------------------------------|
| retlw                                     | b'10010000'                                                                            | ;Ones = 9, Decimals = 0                                                                                                    |
| retlw                                     | b'10010001'                                                                            | ;Ones = 9, Decimals = 1                                                                                                    |
| retlw                                     | b'10010010'                                                                            | ;Ones = 9, Decimals = 2                                                                                                    |
| retlw                                     | b'10010011'                                                                            | ;Ones = 9, Decimals = 3                                                                                                    |
| retlw                                     | b'10010100'                                                                            | ;Ones = 9, Decimals = 4                                                                                                    |
| retlw                                     | b'10010101'                                                                            | ;Ones = 9, Decimals = 5                                                                                                    |
| retlw                                     | b'10010110'                                                                            | ;Ones = 9, Decimals = 6                                                                                                    |
| retlw                                     | b'10010111'                                                                            | ;Ones = 9, Decimals = 7                                                                                                    |
| retlw                                     | b'10011000'                                                                            | ;Ones = 9, Decimals = 8                                                                                                    |
| retlw                                     | b'10011001'                                                                            | ;Ones = 9, Decimals = 9                                                                                                    |
| retlw                                     | b'0000000'                                                                             | ;Ones = 0, Decimals = 0                                                                                                    |
| retlw                                     | b'0000001'                                                                             | ;Ones = 0, Decimals = 1                                                                                                    |
| retlw                                     | b'0000010'                                                                             | ;Ones = 0, Decimals = 2                                                                                                    |
| retlw                                     | b'00000011'                                                                            | ;Ones = 0, Decimals = 3                                                                                                    |
| retlw                                     | b'00000100'                                                                            | ;Ones = 0, Decimals = 4                                                                                                    |
| retlw                                     | b'00000101'                                                                            | ;Ones = 0, Decimals = 5                                                                                                    |
| retlw                                     | b'00000110'                                                                            | ;Ones = 0, Decimals = 6                                                                                                    |
| retlw                                     | b'00000111'                                                                            | ;Ones = 0, Decimals = 7                                                                                                    |
| retlw                                     | b'00001000'                                                                            | ;Ones = 0, Decimals = 8                                                                                                    |
| retlw                                     | b'00001001'                                                                            | ;Ones = 0, Decimals = 9                                                                                                    |
| retlw                                     | b'00010000'                                                                            | ;Ones = 1, Decimals = 0                                                                                                    |
| retlw                                     | b'00010001'                                                                            | ;Ones = 1, Decimals = 1                                                                                                    |
| retlw                                     | b'00010010'                                                                            | ;Ones = 1, Decimals = 2                                                                                                    |
| retlw                                     | b'00010011'                                                                            | ;Ones = 1, Decimals = 3                                                                                                    |
| retlw                                     | b'00010100'                                                                            | ;Ones = 1, Decimals = 4                                                                                                    |
| retlw                                     | b'00010101'                                                                            | ;Ones = 1, Decimals = 5                                                                                                    |
| retlw                                     | b'00010110'                                                                            | ;Ones = 1, Decimals = 6                                                                                                    |
| retlw                                     | b'00010111'                                                                            | ;Ones = 1, Decimals = 7                                                                                                    |
| retlw                                     | b'00011000'                                                                            | ;Ones = 1, Decimals = 8                                                                                                    |
| retlw                                     | b'00011001'                                                                            | ;Ones = 1, Decimals = 9                                                                                                    |
| retlw                                     | b'00100000'                                                                            | ;Ones = 2, Decimals = 0                                                                                                    |
| retlw                                     | b'00100001'                                                                            | ;Ones = 2, Decimals = 1                                                                                                    |
| retlw                                     | b'00100010'                                                                            | ;Ones = 2, Decimals = 2                                                                                                    |
| retlw                                     | b'00100011'                                                                            | ;Ones = 2, Decimals = 3                                                                                                    |
| retlw                                     | b'00100100'                                                                            | ;Ones = 2, Decimals = 4                                                                                                    |
| retlw                                     | b'00100101'                                                                            | ;Ones = 2, Decimals = 5                                                                                                    |
| retlw                                     | b'00100110'                                                                            | ;Ones = 2, Decimals = 6                                                                                                    |
| retlw                                     | b'00100111'                                                                            | ;Ones = 2, Decimals = 7                                                                                                    |
| retlw                                     | b'00101000'                                                                            | ;Ones = 2, Decimals = 8                                                                                                    |
| retlw                                     | b'00101001'                                                                            | ;Ones = 2, Decimals = 9                                                                                                    |
| retlw                                     | b'00110000'                                                                            | ;Ones = 3, Decimals = 0                                                                                                    |
| retlw                                     | b'00110001'                                                                            | ;Ones = 3, Decimals = 1                                                                                                    |
| retlw                                     | b'00110010'                                                                            | ;Ones = 3, Decimals = 2                                                                                                    |
| retlw                                     | b'00110011'                                                                            | ;Ones = 3, Decimals = 3                                                                                                    |
| retlw                                     | b'00110100'                                                                            | ;Ones = 3, Decimals = 4                                                                                                    |
| retlw                                     | b'00110101'                                                                            | ;Ones = 3, Decimals = 5                                                                                                    |
| retlw                                     | b'00110110'                                                                            | ;Ones = 3, Decimals = 6                                                                                                    |
| retlw                                     | b'00110111'                                                                            | ;Ones = 3, Decimals = 7                                                                                                    |
| retlw                                     | b'00111000'                                                                            | ;Ones = 3, Decimals = 8                                                                                                    |
| retlw                                     | b'00111001'                                                                            | ;Ones = 3, Decimals = 9                                                                                                    |
| retlw                                     | b'0100000'                                                                             | ;Ones = 4, Decimals = 0                                                                                                    |
| retlw                                     | b'01000001'                                                                            | ;Ones = 4, Decimals = 1                                                                                                    |
| retlw                                     | b'01000010'                                                                            | ;Ones = 4, Decimals = 2                                                                                                    |
| retlw                                     | b'01000011'                                                                            | ;Ones = 4, Decimals = 3                                                                                                    |
| retlw                                     | b'01000100'                                                                            | ;Ones = 4, Decimals = 4                                                                                                    |
| retlw                                     | b'01000101'                                                                            | ;Ones = 4, Decimals = 5                                                                                                    |
| retlw                                     | b'01000110'                                                                            | ;Ones = 4, Decimals = 6                                                                                                    |
| retlw                                     | b'01000111'                                                                            | ;Ones = 4, Decimals = 7                                                                                                    |
| retlw                                     | b'01001000'                                                                            | ;Ones = 4, Decimals = 8                                                                                                    |
| retlw                                     | b'01001001'                                                                            | ;Ones = 4, Decimals = 9                                                                                                    |
| retlw                                     | b'01010000'                                                                            | ;Ones = 5, Decimals = $0$                                                                                                    |
| retlw                                     | b'01010001'                                                                            | ;Ones = 5, Decimals = 1                                                                                                    |
| retlw                                     |                                                                                        |                                                                                                    |
|                                           | b'01010010'                                                                            | ;Ones = 5, Decimals = $2$                                                                                                    |
| retlw                                     | b'01010010'<br>b'01010011'                                                             | ;Ones = 5, Decimals = 2<br>;Ones = 5, Decimals = 3                                                                                                    |
| retlw<br>retlw                            | b'01010010'<br>b'01010011'<br>b'01010100'                                              | ;Ones = 5, Decimals = 2<br>;Ones = 5, Decimals = 3<br>;Ones = 5, Decimals = 4                                                                                  |
| retlw<br>retlw<br>retlw                   | b'01010010'<br>b'01010011'<br>b'01010100'<br>b'01010101'                               | ;Ones = 5, Decimals = 2<br>;Ones = 5, Decimals = 3<br>;Ones = 5, Decimals = 4<br>;Ones = 5, Decimals = 5                                                       |
| retlw<br>retlw<br>retlw<br>retlw          | b'01010010'<br>b'01010011'<br>b'01010100'<br>b'01010101'<br>b'01010101'                | ;Ones = 5, Decimals = 2<br>;Ones = 5, Decimals = 3<br>;Ones = 5, Decimals = 4<br>;Ones = 5, Decimals = 5<br>;Ones = 5, Decimals = 6                            |
| retlw<br>retlw<br>retlw<br>retlw<br>retlw | b'01010010'<br>b'01010011'<br>b'01010100'<br>b'01010101'<br>b'01010110'<br>b'01010111' | ;Ones = 5, Decimals = 2<br>;Ones = 5, Decimals = 3<br>;Ones = 5, Decimals = 4<br>;Ones = 5, Decimals = 5<br>;Ones = 5, Decimals = 6<br>;Ones = 5, Decimals = 7 |

| retlw | b'01011001'              | ;Ones = 5, Decimals = $9$                          |
|-------|--------------------------|----------------------------------------------------|
| retlw | b'01100000'              | ;Ones = 6, Decimals = $0$                          |
| retlw | b'01100001'              | ;Ones = 6, Decimals = $1$                          |
| retlw | b'01100010'              | ;Ones = 6, Decimals = $2$                          |
| retlw | b'01100011'              | ;Ones = 6, Decimals = $3$                          |
| retlw | b'01100100'              | ;Ones = 6, Decimals = $4$                          |
| retlw | b'01100101'              | ;Ones = 6, Decimals = 5                            |
| retlw | b'01100110'              | ;Ones = 6, Decimals = 6                            |
| retlw | b'01100111'              | ;Ones = 6, Decimals = $7$                          |
| retlw | b'01101000'              | ;Ones = 6, Decimals = 8                            |
| retlw | b'01101001'              | ;Ones = 6, Decimals = 9                            |
| retlw | b'01110000'              | ;Ones = 7, Decimals = $0$                          |
| retiw | D'01110001               | ; Ones = 7, Decimals = 1                           |
| retiw | D'01110010               | ; Ones = 7, Decimals = 2                           |
| retiw | D'01110011               | ; Ones = 7, Decimals = $3$                         |
| rethy | b01110100<br>b'01110101' | ;Ones = 7, Decimals = 4<br>;Ones = 7, Decimals = 5 |
| rothy | b'01110101               | Ones = 7, Decimals = 5                             |
| rothy | b'01110110               | Ones = 7, Decimals = 0                             |
| rothy | b01110111<br>b'01111000' | Ones = 7, Decimals = 7                             |
| rothy | b'01111000               | Ones = 7, Decimals = 0                             |
| rothy | b'10000000'              | ;Ones = 7, Decimals = 9<br>;Ones = 8, Decimals = 0 |
| rothw | b'10000000               | Ones = 8 Decimals = 0                              |
| rothw | b'10000001               | ;Ones = 8, Decimals = 7                            |
| rothw | b'10000010               | ;Ones = 8, Decimals = 2                            |
| rothw | b'10000011               | Ones = 8 Decimals = 3                              |
| rothw | b'10000100               | ;Ones = 8, Decimals = 5                            |
| rothw | b'10000101               | Ones = 8 Decimals = 6                              |
| rothw | b'10000110               | Ones = 8 Decimals = 7                              |
| rothw | b'10000111               | ;Ones = 8, Decimals = 8                            |
| rothw | b'10001000               | Ones = 8 Decimals = 9                              |
| retlw | b'10001000'              | Ones = 9 Decimals = 0                              |
| retlw | b'10010000               | Ones = 9 Decimals = 1                              |
| retlw | b'10010010'              | Ones = 9 Decimals = 2                              |
| retlw | b'10010011'              | Ones = 9 Decimals = 3                              |
| retlw | b'10010100'              | Ones = 9. Decimals = 4                             |
| retlw | b'10010101'              | Ones = 9. Decimals = 5                             |
| retlw | b'10010110'              | ;Ones = 9, Decimals = $6$                          |
| retlw | b'10010111'              | ;Ones = 9, Decimals = $7$                          |
| retlw | b'10011000'              | ;Ones = 9, Decimals = $8$                          |
| retlw | b'10011001'              | ;Ones = 9, Decimals = 9                            |
| retlw | b'00000000'              | ;Ones = 0, Decimals = $0$                          |
| retlw | b'00000001'              | ;Ones = 0, Decimals = $1$                          |
| retlw | b'00000010'              | ;Ones = 0, Decimals = $2$                          |
| retlw | b'00000011'              | ;Ones = 0, Decimals = $3$                          |
| retlw | b'00000100'              | ;Ones = 0, Decimals = $4$                          |
| retlw | b'00000101'              | ;Ones = 0, Decimals = $5$                          |
| retlw | b'00000110'              | ;Ones = 0, Decimals = $6$                          |
| retlw | b'00000111'              | ;Ones = 0, Decimals = $7$                          |
| retlw | b'00001000'              | ;Ones = 0, Decimals = $8$                          |
| retlw | b'00001001'              | ;Ones = 0, Decimals = 9                            |
| retlw | b'00010000'              | ;Ones = 1, Decimals = $0$                          |
| retlw | b'00010001'              | ; Ones = 1, Decimals = 1                           |
| retiw | D'00010010               | ; Ones = 1, Decimals = 2                           |
| retiw | D'00010011               | ; $Ones = 1$ , $Decimals = 3$                      |
| retiw | D'00010100               | ; Ones = 1, Decimals = 4                           |
| rethy | b'00010101               | ;Ones = 1, Decimals = 5<br>;Ones = 1, Decimals = 6 |
| rothy | b'00010110               | Ones = 1, Decimals = 0                             |
| rothy | b'00010111               | Ones = 1, Decimals = 7<br>Ones = 1, Decimals = 8   |
| rothy | b'00011000               | Ones = 1, Decimals = 0                             |
| rethy | b'0010000                | Ones = 1, Decimals = 9<br>Ones = 2 Decimals = 0    |
| retlw | b'00100001'              | Ones = 2 Decimals = 0                              |
| retlw | b'00100010'              | Ones = 2 Decimals = 7                              |
| retlw | b'00100011'              | Ones = 2 Decimals = 2                              |
| retlw | b'00100100'              | Ones = 2, Decimals = 0                             |
| retlw | b'00100101'              | Ones = 2 Decimals = 5                              |
| retlw | b'00100110'              | Ones = 2. Decimals = 6                             |
| retlw | b'00100111'              | ;Ones = 2, Decimals = $7$                          |
| retlw | b'00101000'              | ;Ones = 2, Decimals = 8                            |
|       |                          |                                                    |

| retlw | b'00101001' | ;Ones = 2, Decimals = 9                            |
|-------|-------------|----------------------------------------------------|
| retlw | b'00110000' | ;Ones = 3, Decimals = 0                            |
| retlw | b'00110001' | :Ones = 3. Decimals = 1                            |
| retlw | b'00110010' | :Ones = 3. Decimals = $2$                          |
| retlw | b'00110011' | Ones = 3. Decimals = 3                             |
| retlw | b'00110100' | Ones = 3 Decimals = 4                              |
| retlw | b'00110101' | Ones = 3. Decimals = 5                             |
| retlw | b'00110110' | Ones = 3. Decimals = 6                             |
| retlw | b'00110111' | Ones = 3. Decimals = 7                             |
| retlw | b'00111000' | Ones = 3. Decimals = 8                             |
| retlw | b'00111001' | Ones = 3. Decimals = 9                             |
| retlw | b'01000000' | Ones = 4 Decimals = 0                              |
| retlw | b'01000001' | Ones = 4. Decimals = 1                             |
| retlw | b'01000010' | Ones = 4 Decimals = 2                              |
| retlw | b'01000011' | Ones = 4 Decimals = 3                              |
| retlw | b'01000100' | Ones = 4 Decimals = 4                              |
| retlw | b'01000101' | Ones = 4 Decimals = 5                              |
| rothy | b'01000110' | ;Ones = 4, Decimals = 6                            |
| retlw | b'01000111' | Ones = 4 Decimals = 0                              |
| rothw | b'01000111  | ;Ones = 4, Decimals = 8                            |
| rothw | b'01001000  | ;Ones = 4, Decimals = 0                            |
| rothw | b'01001001  | ;Ones = 4, Decimals = 9<br>;Ones = 5, Decimals = 0 |
| rothw | b'01010000  | Ones – 5. Decimals – 0                             |
| rothw | b'01010001  | Ones – 5. Decimals – 2                             |
| rothw | b'01010010' | ;Ones = 5, Decimals = 2                            |
| rothw | b'01010011  | ;Ones = 5, Decimals = 3<br>;Ones = 5, Decimals = 4 |
| rothw | b'01010100  | ;Ones = 5, Decimals = 5                            |
| rothw | b'01010101  | Ones – 5, Decimals – 6                             |
| rothw | b'01010111' | ;Ones = 5, Decimals = 0<br>;Ones = 5, Decimals = 7 |
| rothw | b'01010111  | ;Ones = 5, Decimals = 7<br>;Ones = 5, Decimals = 8 |
| rothw | b'01011000  | Ones = 5, Decimals = 0                             |
| rothw | b'01100000' | ;Ones = 6, Decimals = 9                            |
| rothw | b'01100000  | ;Ones = 6, Decimals = 0                            |
| rothw | b'01100001  | ;Ones = 6, Decimals = 7                            |
| rothw | b'01100010  | ;Ones = 0, Decimals = 2<br>;Ones = 6, Decimals = 3 |
| rothw | b'01100011  | ;Ones = 0, Decimals = 3<br>;Ones = 6, Decimals = 4 |
| rothw | b'01100100  | ;Ones = 6, Decimals = 5                            |
| rothw | b'01100110' | Ones – 6. Decimals – 6                             |
| rothw | b'01100111' | Ones – 6 Decimals – 7                              |
| rothw | b'01101000' | ;Ones = 6, Decimals = 8                            |
| rothy | b'01101000' | Ones – 6 Decimals – 9                              |
| rothw | b'01110000' | ;Ones = 0, Decimals = 0<br>;Ones = 7, Decimals = 0 |
| rothw | b'01110000  | ;Ones = 7, Decimals = 0<br>;Ones = 7, Decimals = 1 |
| rothw | b'01110010' | ;Ones = 7, Decimals = 7                            |
| rothw | b'01110010  | ;Ones = 7, Decimals = 2<br>;Ones = 7, Decimals = 3 |
| rothw | b'01110011  | ;Ones = 7, Decimals = 3<br>;Ones = 7, Decimals = 4 |
| rothw | b'01110100  | ;Ones = 7, Decimals = 4<br>;Ones = 7, Decimals = 5 |
| rothy | b'01110101  | Ones = 7 Decimals = 5                              |
| rothy | b'01110110  | Ones = 7 Decimals = 0                              |
| rothy | b'01111000' | Ones = 7 Decimals = 7                              |
| rothw | b'01111000  | Ones = 7, Decimals = 0                             |
| GUW   | 501111001   | 0 = 1, D = 1, D = 0                                |
|       |             |                                                    |
|       |             |                                                    |
|       | ,<br>//o.:  |                                                    |

# ;-----

; Tens and Hund's ; ;-----;

|        | org   | 0x0600      |                           |
|--------|-------|-------------|---------------------------|
| tenhun | addwf | PCL, F      |                           |
|        | retlw | b'00000010' | ;Hundreds = 0, Tens = 8   |
|        | retlw | b'00000010' | ;Hundreds = 0, Tens = 8   |
|        | retlw | b'0000010'  | ;Hundreds = 0, Tens = 8   |
|        | retlw | b'00000010' | ;Hundreds = 0, Tens = $8$ |
|        | retlw | b'00000010' | ;Hundreds = 0, Tens = $8$ |
|        | retlw | b'00000010' | ;Hundreds = 0, Tens = $8$ |
|        | retlw | b'00000010' | ;Hundreds = 0, Tens = $8$ |
|        | retlw | b'00000010' | ;Hundreds = 0, Tens = $8$ |
|        | retlw | b'00000010' | ;Hundreds = 0, Tens = $8$ |
|        | retlw | b'00000010' | ;Hundreds = 0, Tens = $8$ |

| retlw | b'00000010' | ;Hundreds = 0, Tens = $8$    |
|-------|-------------|------------------------------|
| retlw | b'00000010' | ;Hundreds = 0, Tens = 8      |
| retlw | b'00000010' | ;Hundreds = 0, Tens = $8$    |
| retlw | b'00000010' | ;Hundreds = 0, Tens = $8$    |
| retlw | b'00000010' | ;Hundreds = 0, Tens = $8$    |
| retlw | b'00000010' | ;Hundreds = 0, Tens = $8$    |
| retlw | b'00000010' | ;Hundreds = 0, Tens = $8$    |
| retlw | b'00000010' | ;Hundreds = 0, Tens = $8$    |
| retlw | b'00000010' | ;Hundreds = 0, Tens = $8$    |
| retlw | b'00000010' | ;Hundreds = 0, Tens = $8$    |
| retlw | b'00000010' | ;Hundreds = 0, Tens = $8$    |
| retlw | b'00000011' | ;Hundreds = 0, Tens = $9$    |
| retlw | b'00000011' | ;Hundreds = 0, Tens = 9      |
| retlw | b'00000011' | ;Hundreds = 0, Tens = 9      |
| retlw | b'00000011' | ;Hundreds = 0, Tens = $9$    |
| retlw | b'00000011' | ;Hundreds = 0, Tens = $9$    |
| retlw | b'00000011' | ;Hundreds = 0, Tens = $9$    |
| retlw | b'00000011' | ;Hundreds = 0, Tens = $9$    |
| retlw | b'00000011' | ;Hundreds = 0, Tens = $9$    |
| retlw | b'00000011' | ;Hundreds = 0, Tens = 9      |
| retlw | b'00000011' | ;Hundreds = 0, Tens = $9$    |
| retlw | b'00000011' | ;Hundreds = 0, Tens = 9      |
| retlw | b'00000011' | ;Hundreds = 0, Tens = $9$    |
| retlw | b'00000011' | ;Hundreds = 0, Tens = $9$    |
| retlw | b'00000011' | :Hundreds = 0. Tens = $9$    |
| retlw | b'00000011' | ;Hundreds = $0$ , Tens = $9$ |
| retlw | b'00000011' | :Hundreds = $0$ . Tens = $9$ |
| retlw | b'00000011' | :Hundreds = 0. Tens = $9$    |
| retlw | b'00000011' | :Hundreds = 0. Tens = $9$    |
| retlw | b'00000011' | :Hundreds = 0. Tens = $9$    |
| retlw | b'00000011' | :Hundreds = 0. Tens = $9$    |
| retlw | b'00000011' | :Hundreds = 0. Tens = $9$    |
| retlw | b'00000011' | :Hundreds = $0$ . Tens = $9$ |
| retlw | b'00000011' | :Hundreds = 0. Tens = $9$    |
| retlw | b'00000011' | :Hundreds = 0. Tens = $9$    |
| retlw | b'00000011' | :Hundreds = 0. Tens = $9$    |
| retlw | b'00000011' | :Hundreds = 0. Tens = $9$    |
| retlw | b'00000011' | :Hundreds = 0. Tens = $9$    |
| retlw | b'00000011' | :Hundreds = 0. Tens = $9$    |
| retlw | b'00000011' | :Hundreds = $0$ . Tens = $9$ |
| retlw | b'00000011' | :Hundreds = 0. Tens = $9$    |
| retlw | b'00000011' | ;Hundreds = $0$ , Tens = $9$ |
| retlw | b'00000011' | ;Hundreds = $0$ , Tens = $9$ |
| retlw | b'00000011' | :Hundreds = 0. Tens = $9$    |
| retlw | b'00000011' | ;Hundreds = $0$ , Tens = $9$ |
| retlw | b'00000011' | ;Hundreds = 0, Tens = $9$    |
| retlw | b'00000011' | ;Hundreds = 0, Tens = 9      |
| retlw | b'00000011' | ;Hundreds = 0, Tens = $9$    |
| retlw | b'00000011' | ;Hundreds = 0, Tens = $9$    |
| retlw | b'00000011' | ;Hundreds = 0, Tens = $9$    |
| retlw | b'00000011' | ;Hundreds = 0, Tens = $9$    |
| retlw | b'00000011' | ;Hundreds = 0, Tens = $9$    |
| retlw | b'00000011' | ;Hundreds = 0, Tens = $9$    |
| retlw | b'00000011' | ;Hundreds = 0, Tens = $9$    |
| retlw | b'00000011' | ;Hundreds = $0$ , Tens = $9$ |
| retlw | b'00000011' | ;Hundreds = 0, Tens = $9$    |
| retlw | b'00000011' | ;Hundreds = 0, Tens = 9      |
| retlw | b'00000011' | ;Hundreds = 0, Tens = $9$    |
| retlw | b'00000011' | ;Hundreds = 0, Tens = $9$    |
| retlw | b'00000011' | ;Hundreds = 0, Tens = 9      |
| retlw | b'00000011' | ;Hundreds = 0, Tens = $9$    |
| retlw | b'00000011' | ;Hundreds = $0$ , Tens = $9$ |
| retlw | b'00000011' | ;Hundreds = 0, Tens = $9$    |
| retlw | b'00000011' | ;Hundreds = 0, Tens = $9$    |
| retlw | b'00000011' | ;Hundreds = $0$ , Tens = $9$ |
| retlw | b'00000011' | ;Hundreds = $0$ , Tens = $9$ |
| retlw | b'00000011' | ;Hundreds = $0$ , Tens = $9$ |
| retlw | b'00000011' | ;Hundreds = 0, Tens = $9$    |
| retlw | b'00000011' | ;Hundreds = 0, Tens = $9$    |
| retlw | b'00000011' | ;Hundreds = 0, Tens = $9$    |
|       |             |                              |

|                                                    |                                                                    | ··· · · · ·                                                                                                    |
|----------------------------------------------------|--------------------------------------------------------------------|----------------------------------------------------------------------------------------------------|
| retlw                                              | b'00000011'                                                        | ;Hundreds = 0, Tens = 9                                                                                                    |
| retlw                                              | b'00000011'                                                        | :Hundreds = 0, Tens = 9                                                                                                    |
| rothw                                              | b'0000011'                                                         | Hundreds - 0 Tens - 9                                                                                                    |
| rothu                                              | b'00000011                                                         | , Hundredo — 0, Teno — 0                                                                                                    |
| reuw                                               | 0000011                                                            | $, \neg u   u   u   u   u = 0, T   u   u = 9$                                                                                       |
| retlw                                              | b'00000011'                                                        | ;Hundreds = 0, I ens = 9                                                                                                    |
| retlw                                              | b'00000011'                                                        | ;Hundreds = 0, Tens = 9                                                                                                    |
| retlw                                              | b'00000011'                                                        | :Hundreds = 0. Tens = 9                                                                                                    |
| rothw                                              | b'00000011'                                                        | Hundreds $= 0$ Tens $= 9$                                                                                                    |
| notive                                             | b 00000011                                                         | , i fulfaleada 0, Terra 0                                                                                                    |
| retiw                                              | D 0000011                                                          | ;Hundreds = 0, Tens = 9                                                                                                    |
| retlw                                              | b'00000011'                                                        | ;Hundreds = 0, Tens = 9                                                                                                    |
| retlw                                              | b'00000011'                                                        | :Hundreds = 0, Tens = 9                                                                                                    |
| retlw                                              | h'0000011'                                                         | Hundreds – 0 Tens – 9                                                                                                    |
| rothu                                              | b'00000011'                                                        | ;Hundreds = 0, Tens = 0                                                                                                    |
| reuw                                               | D 00000011                                                         | $, \neg u   u   u   e u = 0, T   e   s = 9$                                                                                         |
| retiw                                              | b'00000011'                                                        | ;Hundreds = 0, Tens = 9                                                                                                    |
| retlw                                              | b'00000011'                                                        | ;Hundreds = 0, Tens = 9                                                                                                    |
| retlw                                              | b'00000011'                                                        | :Hundreds = 0. Tens = 9                                                                                                    |
| retlw                                              | b'0000011'                                                         | Hundreds $= 0$ Tens $= 9$                                                                                                    |
| notive                                             | b 00000011                                                         | , i fulfaleada 0, Terra 0                                                                                                    |
| reliw                                              | D 00000011                                                         | Hundreds = 0, Tens = 9                                                                                                    |
| retlw                                              | b'00000011'                                                        | ;Hundreds = 0, I ens = 9                                                                                                    |
| retlw                                              | b'00000011'                                                        | ;Hundreds = 0, Tens = 9                                                                                                    |
| retlw                                              | b'0000011'                                                         | Hundreds = 0 Tens = 9                                                                                                    |
| rothy                                              | b'00000011'                                                        | ; Hundrods $= 0$ , Tons $= 0$                                                                                                    |
| netlus                                             | b 00000011                                                         | , i fullateas = 0, Tens = 9                                                                                                    |
| retiw                                              | D 0000011                                                          | ;Hundreds = 0, Tens = 9                                                                                                    |
| retlw                                              | b'00000011'                                                        | ;Hundreds = 0, Tens = 9                                                                                                    |
| retlw                                              | b'00000011'                                                        | :Hundreds = 0. Tens = 9                                                                                                    |
| retlw                                              | b'0000011'                                                         | Hundreds $= 0$ Tens $= 9$                                                                                                    |
| rothu                                              | b'00000011                                                         | , i lundrada O Tana O                                                                                                    |
| reliw                                              | D 00000011                                                         | Hundreds = 0, Tens = 9                                                                                                    |
| retiw                                              | b'00000011'                                                        | ;Hundreds = 0, Tens = 9                                                                                                    |
| retlw                                              | b'00000011'                                                        | ;Hundreds = 0, Tens = 9                                                                                                    |
| retlw                                              | b'00000011'                                                        | :Hundreds = 0. Tens = 9                                                                                                    |
| retlw                                              | b'0000011'                                                         | Hundreds – 0, Tens – 9                                                                                                    |
| rothy                                              | b'00000011'                                                        | ; Hundreds = 0; Tens = 0;                                                                                                    |
| reuw                                               | D 00000011                                                         | ,Hundreds = 0, Tens = 9                                                                                                    |
| retiw                                              | b'00000011                                                         | ;Hundreds = 0, Tens = 9                                                                                                    |
| retlw                                              | b'00000011'                                                        | ;Hundreds = 0, Tens = 9                                                                                                    |
| retlw                                              | b'00000011'                                                        | ;Hundreds = 0, Tens = 9                                                                                                    |
| retlw                                              | b'00000011'                                                        | :Hundreds = 0. Tens = 9                                                                                                    |
| retlw                                              | b'0000011'                                                         | Hundreds – 0, Tens – 9                                                                                                    |
| rothy                                              | b'00000011'                                                        | ; Hundreds = 0; Tens = 0                                                                                                    |
| reuw                                               | D 00000011                                                         | ,Hundreds = 0, Tens = 9                                                                                                    |
| retiw                                              | b'00000011'                                                        | ;Hundreds = 0, Tens = 9                                                                                                    |
| retlw                                              | b'00000011'                                                        | ;Hundreds = 0, Tens = 9                                                                                                    |
| retlw                                              | b'00000011'                                                        | :Hundreds = 0, Tens = 9                                                                                                    |
| retlw                                              | b'00000100'                                                        | Hundreds = 1 Tens = $0$                                                                                                    |
| rothy                                              | b'00000100'                                                        | ; Hundrode = 1, Tone = 0                                                                                                    |
| Tellw                                              | 00000100                                                           | , 1  undreus = 1, 1  ens = 0                                                                                                    |
| retiw                                              | D'00000100                                                         | ;Hundreds = 1, Tens = 0                                                                                                    |
| retlw                                              | b'00000100'                                                        | ;Hundreds = 1, Tens = 0                                                                                                    |
| retlw                                              | b'00000100'                                                        | ;Hundreds = 1, Tens = $0$                                                                                                    |
| retlw                                              | b'00000100'                                                        | Hundreds = 1. Tens = $0$                                                                                                    |
| rothy                                              | b'00000100'                                                        | Hundreds $= 1$ Tens $= 0$                                                                                                    |
| rothu                                              | b'00000100                                                         | , l'undreds = 1, Tens = 0                                                                                                    |
| reliw                                              | 00000100                                                           | Hundreds = 1, Tens = 0                                                                                                    |
| retlw                                              | b'00000100'                                                        | ;Hundreds = 1, Tens = 0                                                                                                    |
| retlw                                              | b'00000100'                                                        | :Hundreds = 1, Tens = 0                                                                                                    |
| retlw                                              | b'00000100'                                                        | Hundreds = 1 Tens = 0                                                                                                    |
| rothy                                              | b'00000100'                                                        | ; Hundrods = 1, Tons = $0$                                                                                                    |
| Tellw                                              | D 00000100                                                         | , 1  turidieds = 1, 1  eris = 0                                                                                                    |
| retiw                                              | b'00000100'                                                        | ;Hundreds = 1, I ens = $0$                                                                                                    |
| retlw                                              | b'00000100'                                                        | ;Hundreds = 1, Tens = 0                                                                                                    |
| retlw                                              | b'00000100'                                                        | :Hundreds = 1. Tens = 0                                                                                                    |
| retlw                                              | b'0000100'                                                         | Hundreds $= 1$ Tens $= 0$                                                                                                    |
| rothy                                              | h'0000100                                                          | Hundrode = 1 Tone = 0                                                                                                    |
|                                                    |                                                                    | $\frac{1}{1}$                                                                                                    |
| retiw                                              | 00100000                                                           | ;Hundreds = 1, I ens = $0$                                                                                                    |
| retlw                                              | b'00000100'                                                        | ;Hundreds = 1, Tens = 0                                                                                                    |
| retlw                                              | b'00000100'                                                        | ;Hundreds = 1. Tens = $0$                                                                                                    |
| retlw                                              | b'00000100'                                                        | Hundreds = 1 Tens $-0$                                                                                                    |
| rothur                                             | 6'0000100                                                          | $\frac{1}{2}$                                                                                                    |
| TellW                                              |                                                                    | $, \neg u \cap u \cap u = 1, T = 0$                                                                                                 |
|                                                    |                                                                    | ;Hundreds = 1, I ens = 0                                                                                                    |
| retiw                                              | 00000100                                                           |                                                                                                    |
| retiw                                              | b'00000100'                                                        | ;Hundreds = 1, Tens = $0$                                                                                                    |
| retiw<br>retlw<br>retlw                            | b'00000100'<br>b'00000100'<br>b'00000100'                          | ;Hundreds = 1, Tens = $0$<br>;Hundreds = 1, Tens = $0$                                                                              |
| retiw<br>retiw<br>retiw<br>retiw                   | b'00000100'<br>b'00000100'<br>b'00000100'<br>b'00000100'           | Hundreds = 1, Tens = 0<br>Hundreds = 1, Tens = 0<br>Hundreds = 1, Tens = 0                                                          |
| retiw<br>retiw<br>retiw<br>retiw                   | b'00000100'<br>b'00000100'<br>b'00000100'<br>b'00000100'           | ;Hundreds = 1, Tens = 0<br>;Hundreds = 1, Tens = 0<br>;Hundreds = 1, Tens = 0<br>;Hundreds = 1, Tens = 0                            |
| retiw<br>retiw<br>retiw<br>retiw<br>retiw          | b'00000100'<br>b'00000100'<br>b'00000100'<br>b'00000100'           | ;Hundreds = 1, Tens = 0<br>;Hundreds = 1, Tens = 0<br>;Hundreds = 1, Tens = 0<br>;Hundreds = 1, Tens = 0<br>;Hundreds = 1, Tens = 0 |
| retiw<br>retiw<br>retiw<br>retiw<br>retiw<br>retiw | b'0000100'<br>b'0000100'<br>b'0000100'<br>b'0000100'<br>b'0000100' | ;Hundreds = 1, Tens = 0<br>;Hundreds = 1, Tens = 0<br>;Hundreds = 1, Tens = 0<br>;Hundreds = 1, Tens = 0<br>;Hundreds = 1, Tens = 0 |

| retlw | b'00000100' | ;Hundreds = 1, Tens = 0                                     |
|-------|-------------|-------------------------------------------------------------|
| retlw | b'00000100' | ;Hundreds = 1, Tens = 0                                     |
| retlw | b'00000100' | ;Hundreds = 1, Tens = 0                                     |
| retlw | b'00000100' | ;Hundreds = 1, Tens = 0                                     |
| retlw | b'00000100' | ;Hundreds = 1, Tens = 0                                     |
| retlw | b'00000100' | ;Hundreds = 1, Tens = 0                                     |
| retlw | b'00000100' | Hundreds = 1, Tens = 0                                      |
| retlw | b'00000100' | Hundreds = 1, Tens = $0$                                    |
| retlw | b'00000100' | :Hundreds = 1. Tens = 0                                     |
| retlw | b'00000100' | :Hundreds = 1. Tens = $0$                                   |
| retlw | b'00000100' | :Hundreds = 1. Tens = $0$                                   |
| retlw | b'00000100' | :Hundreds = 1. Tens = $0$                                   |
| retlw | b'00000100' | :Hundreds = 1. Tens = $0$                                   |
| retlw | b'00000100' | Hundreds = 1 Tens = 0                                       |
| retlw | b'00000100' | Hundreds = 1, Tens = 0                                      |
| retlw | b'00000100  | Hundreds = 1, Tens = 0                                      |
| rothw | b'00000100  | Hundreds = 1, Tens = 0                                      |
| rothw | b'00000100  | Hundreds = 1, Tens = 0                                      |
| rothw | b'00000100  | Hundreds = 1, Tens = 0                                      |
| rothy | b'00000100  | ; Hundreds = 1, Tens = 0                                    |
| rethy | b'00000100  | $, \neg u   u   u   d   d   d   d   d   d   d  $            |
| retiw | D 00000100  | $\Pi$ $\Pi$ $\Pi$ $\Pi$ $\Pi$ $\Pi$ $\Pi$ $\Pi$ $\Pi$ $\Pi$ |
| retiw | D 00000100  | $\Pi$ $\Pi$ $\Pi$ $\Pi$ $\Pi$ $\Pi$ $\Pi$ $\Pi$ $\Pi$ $\Pi$ |
| reliw | D 00000100  | $\Pi$ $\Pi$ $\Pi$ $\Pi$ $\Pi$ $\Pi$ $\Pi$ $\Pi$ $\Pi$ $\Pi$ |
| retiw | D'00000100  | ;Hundreds = 1, Tens = $0$                                   |
| retlw | b'00000100' | ;Hundreds = 1, I ens = $0$                                  |
| retlw | b'00000100' | ;Hundreds = 1, I ens = $0$                                  |
| retlw | b'00000100' | ;Hundreds = 1, I ens = $0$                                  |
| retlw | b'00000100' | ;Hundreds = 1, $Iens = 0$                                   |
| retlw | b'00000100' | ;Hundreds = 1, Tens = $0$                                   |
| retlw | b'00000100' | ;Hundreds = 1, Tens = 0                                     |
| retlw | b'00000100' | ;Hundreds = 1, Tens = 0                                     |
| retlw | b'00000100' | ;Hundreds = 1, Tens = 0                                     |
| retlw | b'00000100' | ;Hundreds = 1, Tens = 0                                     |
| retlw | b'00000100' | ;Hundreds = 1, Tens = 0                                     |
| retlw | b'00000100' | ;Hundreds = 1, Tens = 0                                     |
| retlw | b'00000100' | ;Hundreds = 1, Tens = 0                                     |
| retlw | b'00000100' | ;Hundreds = 1, Tens = 0                                     |
| retlw | b'00000100' | ;Hundreds = 1, Tens = 0                                     |
| retlw | b'00000100' | ;Hundreds = 1, Tens = 0                                     |
| retlw | b'00000100' | ;Hundreds = 1, Tens = 0                                     |
| retlw | b'00000100' | ;Hundreds = 1, Tens = 0                                     |
| retlw | b'00000100' | ;Hundreds = 1, Tens = 0                                     |
| retlw | b'00000100' | ;Hundreds = 1, Tens = $0$                                   |
| retlw | b'00000100' | :Hundreds = 1, Tens = 0                                     |
| retlw | b'00000100' | Hundreds = 1. Tens = $0$                                    |
| retlw | b'00000100' | :Hundreds = 1. Tens = $0$                                   |
| retlw | b'00000100' | :Hundreds = 1. Tens = $0$                                   |
| retlw | b'00000100' | :Hundreds = 1. Tens = $0$                                   |
| retlw | b'00000100' | :Hundreds = 1, Tens = $0$                                   |
| retlw | b'00000100' | Hundreds = 1, Tens = 0                                      |
| retlw | b'00000100' | Hundreds = 1, Tens = 0                                      |
| 1 CUW | 5 00000100  | , 10101003 - 1, 1013 - 0                                    |

end

# 3d. Transmitter Subsystem Schematic

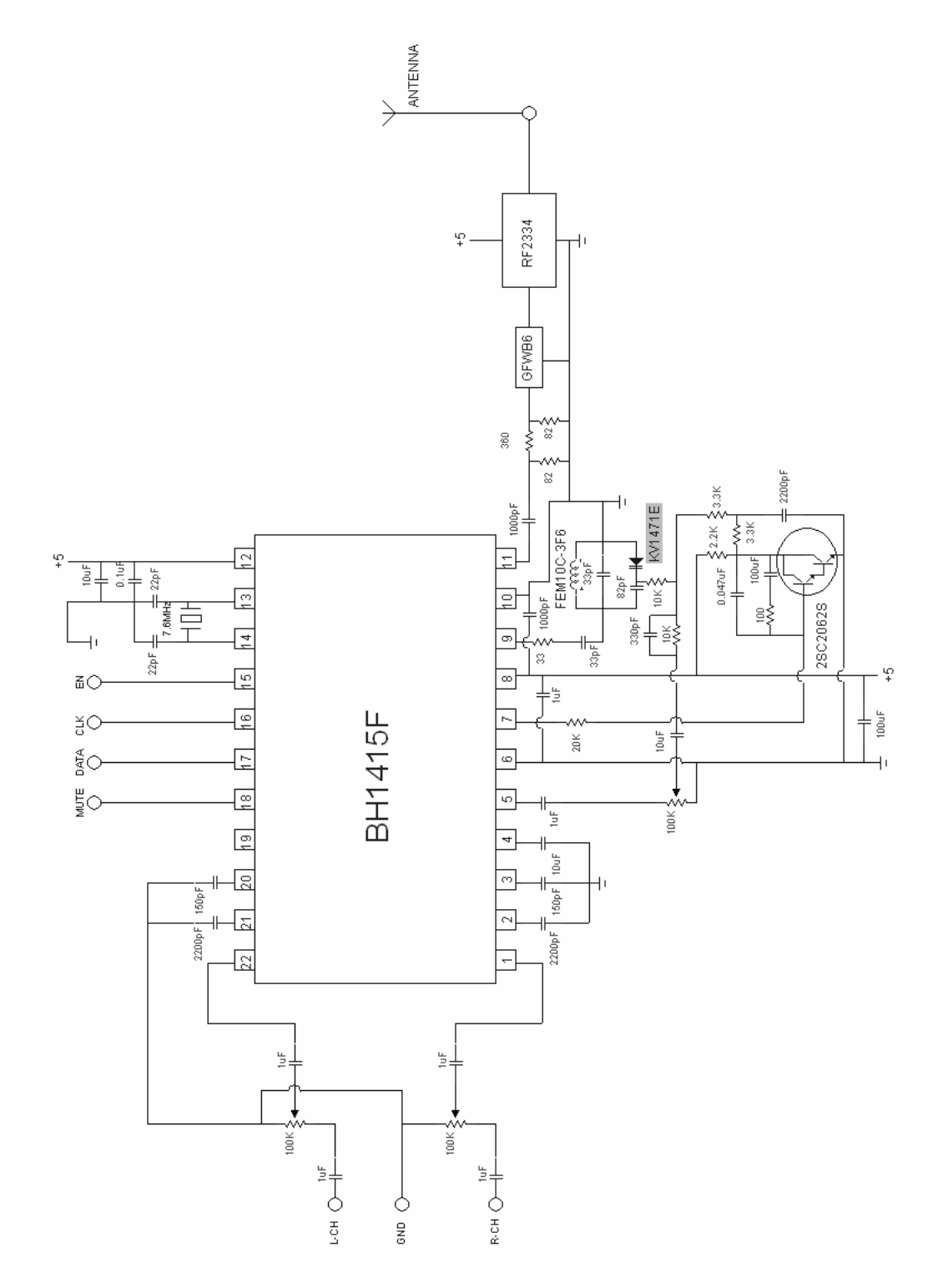

Figure 5. Transmitter Subsystem Schematic

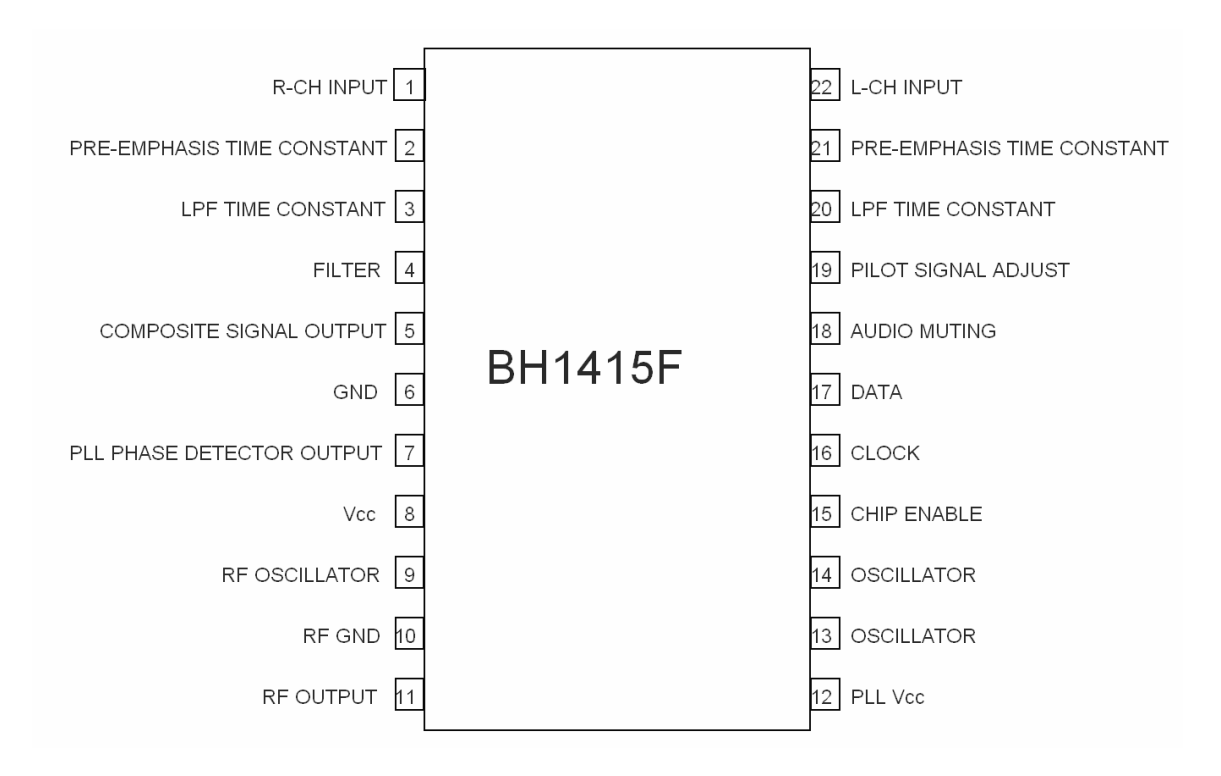

Figure 6. Pin Descriptions for BH1415F

# 3e. Parts List

Transmitter Components

| Quantity | Value                    | Туре                         |
|----------|--------------------------|------------------------------|
| 2        | 3.3K                     |                              |
| 2        | 10K                      |                              |
| 1        | 33                       |                              |
| 1        | 20K                      | Posistor                     |
| 1        | 100                      | Resistor                     |
| 1        | 2.2K                     |                              |
| 2        | 82                       |                              |
| 1        | 360                      |                              |
| 3        | 2200pF                   |                              |
| 2        | 150pF                    |                              |
| 2        | 1000pF                   |                              |
| 2        | 100uF                    |                              |
| 1        | 82pF                     |                              |
| 1        | 0.1uF                    | Capacitor                    |
| 1        | 0.047uF                  | Capacitor                    |
| 2        | 33pF                     |                              |
| 1        | 0.01uF                   |                              |
| 3        | 10uF                     |                              |
| 5        | 1uF                      |                              |
| 2        | 22pF                     |                              |
| 2        | 100K                     | Potentiometer                |
| 1        | 10K                      | rotentiometer                |
| 1        | BH1415F (ROHM)           | Stereo Modulation IC         |
| 1        | FEM10C-3F6 (SUMIDA)      | Variable Inductor            |
| 1        | KV1714E (TOKO)           | Varactor Diode               |
| 1        | 2SC2062S (ROHM)          | Darlington Transistor        |
| 1        | GFWB6 (SOSHIN)           | Band Pass Filter             |
| 1        | 7.6 MHz                  | Crystal Oscillator           |
| 2        | -                        | RCA Jack                     |
| 1        | -                        | BNC Whip Antenna             |
| 1        | RF2334(RF MICRO DEVICES) | RF Amplifier                 |
| 1        | -                        | Male SMA Connector           |
| 1        | -                        | Male SMA to Male BNC Adapter |
| 1        | -                        | Printed Circuit Board        |

| Quantity | Value                | Туре                        |
|----------|----------------------|-----------------------------|
| 1        |                      | Perf Board                  |
| 1        | PIC16F877(MICROCHIP) | Microprocessor              |
| 4        | 330 ?                | Resistor Pack (7)           |
| 4        | 7447                 | BCD Decoder                 |
| 4        | -                    | 7 Segment Display           |
| 1        | MAX232(MAXIM)        | RS232 Voltage Converter     |
| 1        | -                    | 40 pin socket               |
| 2        | -                    | 20 pin socket               |
| 8        | -                    | 14 pin socket               |
| 7        | -                    | 16 pin socket               |
| 1        | -                    | 8 pin socket                |
| 1        | -                    | Project Box                 |
| 2        | -                    | Red LED                     |
| 2        | -                    | Green LED                   |
| 1        | -                    | Power Jack                  |
| 1        | -                    | AC Adapter                  |
| 1        | -                    | Cigarette Lighter Adapter   |
| 4        | -                    | Pushbuttons                 |
| 1        | 20 MHz               | Crystal Oscillator          |
| 2        | 22pF                 |                             |
| 5        | 0.1uF                | Capacitor                   |
| 1        | 1000uF               |                             |
| 1        | 47uF                 |                             |
| 4        | 330?                 | Resistor                    |
| 1        | 7805                 | Voltage Regulator           |
| 1        | -                    | Diode                       |
| 1        | -                    | Serial Cable                |
| 1        | -                    | Female DB9 serial connector |

# Onboard Display and Communication Components

# 4a. Transmitter Subsystem Potentiometers

The potentiometers seen in Figure 5 are used to attenuate the audio signal before modulating it onto the carrier frequency generated by the BH1415F. The 100K potentiometers connected to the right and left channels function exactly the same, and are used to attenuate the audio input such that information is not lost when passed through the audio limiter circuit that is inside the BH1415F. If the audio input level is too high then the signal will be clipped by the BH1415F, causing a loss of information.

The 10K potentiometer connected to pin 5 of the BH1415F is designed to allow attenuation of the multiplexed stereo (or mono) signal that is generated by the BH1415F. This can be adjusted to affect the modulation of the signal onto the carrier frequency.

# 4b. Transmitter Subsystem Inductor

The FEM10C-3F6, manufactured by Sumida Corporation, is used in the voltage controlled oscillator that is a necessary for successful operation of the Bh1415F. This inductor should only be tuned with a proper tuning wand, and can be varied to change the oscillation frequency of the VCO. This can be used to calibrate the frequency such that it matches the serially selected frequency.

# 5. Troubleshooting

#### Troubleshooting the Transmitter

# **Output Frequency is not correct**

Check to make sure that the serial data is being sent properly. Refer to the BH1415F data sheet for timing diagrams and specifications relating to the serial data.

Verify that the phase lock loop system is working by measuring the control voltage of the VCO. This is between the two 3.3K resistors shown in Figure 5 in section 3d. This voltage should lower and raise between 0-5 volts searching for the correct frequency. It should then stabilize when the frequency is found, and the frequency becomes stable.

Verify that the connections to the RF output are correct, and that there are no shorts to ground.

Verify that the oscillator connected to pins 13 and 14 of the BH1415F is actually oscillating. If not, replace the oscillator.

# Audio is distorted

Measure the composite output at pin 5 of the BH1415F to verify that the audio signal is not being clipped by the audio limiter built into the BH1415F. If it is being clipped adjust the 100K potentiometer connected to the right and left channels such that the output of pin 5 is no longer clipped.

## Audio is being played, but no signal is heard

Verify that the mute, pin 18 of the BH1415F, is low.

Check the composite signal output (pin 5) to verify that audio is propagating through the chip. If there is no AC signal try adjusting the right and left channel potentiometers. It is possible that they are set such that all the audio is being attenuated.

Verify that the audio source is actually supplying audio to the BH1415F by looking at pins 1 and 2.

#### Troubleshooting the PIC System

#### Displayed frequency on box does not match the one displayed by the PC or is garbage.

Turn off the power to the @Home Radio system and close the program on the PC. Restart the program, and then turn the power on to the transmitter. This should reset everything to 87.9 MHz.

Same as above, but restart the PC before restarting the program and turning on the transmitter. This may fix problems caused by an unreliable serial port.

Make sure the sockets attached to the back of the seven segment displays are attached correctly.

Verify that wire wrap connections from the sockets to the resistor packs are good.

Verify the connections from the resistor packs to the BCD decoders.

Verify the connections from the BCD decoders to the PIC.

Touch the problematic BCD decoder(s) and the PIC after the system has been turned on for a few seconds. Are they hot? If so, the problematic component will likely need to be replaced.

# My PIC went bad, and I'm can't get the new one to program correctly.

Make sure the watchdog timer is turned off when you program.

Ensure that low voltage program enable is disabled.

Be sure code protect is turned off; if this is not the case, you've wasted another PIC.

#### Pushbuttons don't always work.

Verify that the solder connections on the problematic pushbutton have not broken.

Ensure the wires on the pushbutton are pressed fully into the target socket.

Verify the connection from the socket to the PIC is wire wrapped correctly on the socket side and has a good solder connection on the PIC side.

#### System won't turn on.

Make sure the oscillator is fully pressed into the socket. Verify its connections to the PIC.

Verify solder connections from power jack to voltage regulator circuit.

Ensure the capacitors for the voltage regulator circuit have the correct polarization.

Check the solder connections on the diode.

Ensure front of voltage regulator faces the center of the board; if it does not, the voltage regulator may have burned up and will need to be replaced.

Make sure the PIC is plugged into the system correctly. Touch it when the system is plugged in for a few seconds – is it hot? If so, it has most likely burned up and will need to be replaced.

# Serial connection with PC fails even though everything is plugged in correctly.

Verify solder connections on the inside of the box from the jack to the system.

Ensure the 5 capacitors for the MAX 232 chip are plugged fully into the socket and in the correct places.

Ensure pins 25 and 26 on the PIC as well as pins 11 and 12 have 5 volts across them.

Ensure pins 13 and 14 on the MAX 232 chip have negative voltages between -5 and -25 volts.

Using an oscilloscope, verify transmission on the above pins.

If none of the above has worked, try replacing the MAX 232 chip. If that doesn't work, verify connections and possibly try a new PIC.

# Troubleshooting the PC software

To troubleshoot any problem with the @Home Radio software, open the file "cpe481\_prj.vbp" in Microsoft Visual Basic 6.0. On the drop down menu, click "<u>R</u>un" and then "<u>S</u>tart." The program will then run just like an executable. Repeat the steps taken before the error originally appeared and try to reproduce it. If the program encounters a bug, it will alert the user of a problem and highlight the section of code that is wrong. From there, the user can access the MSDN help files to solve the problem.